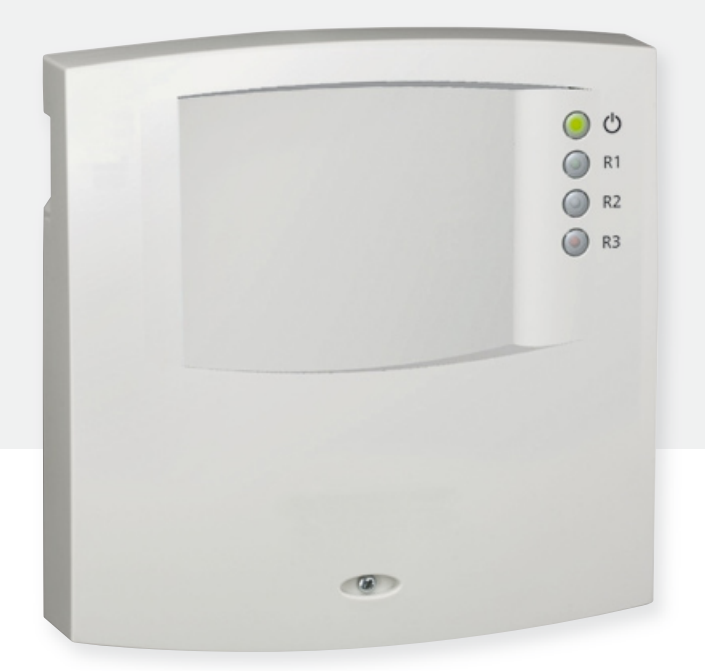

# **Installation and Operating Manual**

# **Expansion module**

6 inputs, 3 outputs

This operating manual is part of the product.

- Read operating manual carefully before use,
- Keep for the complete service life of the product,
- ▶ Pass it on to all subsequent owners or users of the product.

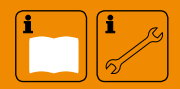

EN

# Index

| Prod | uct details3                                        |
|------|-----------------------------------------------------|
| 1    | Safety4                                             |
| 1.1  | Designated use4                                     |
| 1.2  | Installation/startup hazards4                       |
| 1.3  | Identifying faults5                                 |
| 1.4  | Disposal5                                           |
| 1.5  | Disclaimer5                                         |
| 2    | Housing Overview6                                   |
| 3    | Notes on this Manual7                               |
| 3.1  | Applicability7                                      |
| 3.2  | Users                                               |
| 3.3  | Explanation of symbols7                             |
| 4    | Installation8                                       |
| 4.1  | Opening/closing the housing 8                       |
| 4.2  | Assembly9                                           |
| 4.3  | Electrical connection                               |
| 4.4  | Disassembly                                         |
| 4.5  | Terminal connection diagram12                       |
| 4.6  | Connection to the TPC 1 bus17                       |
| 4.7  | Starting up devices on the TPC 1 bus 19             |
| 4.8  | Operating the expansion module using the master     |
| 4.9  | Removing devices from the TPC 1 bus20               |
| 5    | Initial Startup20                                   |
| 6    | Operating Modes20                                   |
| 6.1  | "OFF" operating mode                                |
| 6.2  | "Automatic" operating mode21                        |
| 6.3  | "Manual" operating mode21                           |
| 7    | Settings22                                          |
| 7.1  | Functions                                           |
| 7.2  | Logic operations                                    |
| 7.3  | RPM control parameters                              |
| 7.4  | Factory settings                                    |
| 8    | Symbols and status display42                        |
| 8.1  | Symbol display                                      |
| 8.2  | Status display                                      |
| 8.3  | Min/max display of temperature sensor               |
| 8.4  | Operating hours display for pumps and switch valves |
| 9    | Service45                                           |
| 10   | Troubleshooting45                                   |
| 10.1 | Causes of errors                                    |
|      |                                                     |
| 10.2 | Pt1000 temperature sensor values                    |

| F | N |
|---|---|
| - |   |

| 12   | Warranty50                       |
|------|----------------------------------|
| 13   | Technical Data51                 |
| 13.1 | Performance data51               |
| 13.2 | Parameter settings               |
| 13.3 | Parameter values for functions52 |
| 14   | Notes                            |

# **Product details**

# **EU Declaration of Conformity**

"The design and operating characteristics of this product meet the relevant European guidelines. Its conformity has been proven. Contact your dealer for more information."

# 1 Safety

# **1.1 Designated use**

The expansion module (referred to in the following as the control unit) is an independently mounted, electronic temperature control unit for panel mounting and may only be used to expand solar thermal control units or heating circuit controls within the permitted ambient conditions (see Chapter 13 "Technical Data").

The control unit may not be operated in the following environments:

- Outdoors
- In damp spaces
- In spaces where highly flammable gas mixtures can arise
- · In spaces where hazards can arise due to the operation of electrical and electronic components

# 1.2 Installation/startup hazards

# 

The control unit is in no way a replacement for safety devices.

Measures for protection against frost, scalding, excess temperatures, excess pressures, etc. should be provided on-site where necessary.

Installation may only be carried out by a qualified technician and any local regulations.

The following hazards exist when installing/starting up the control unit and during operation (where there have been installation errors):

- Risk of death by electrocution
- Risk of fire due to short circuit
- · Reduced fire safety of building due to incorrect cable routing
- Damage to control unit and connected devices if there are prohibited ambient conditions, power supply, connection of non-permitted, faulty devices or devices outside the device specification as well as incorrect assembly or installation.

# NOTE

Observe the controller's type plate.

All safety regulations for working with mains electricity apply. Only qualified electricians may perform any work that requires the control unit to be opened (e.g. electrical connection).

- When routing cables, care should be taken that structural measures related to fire safety are not impaired.
- Ensure that the permitted ambient conditions at the installation site are not exceeded (see Chapter 13, "Technical Data").
- Ensure that the prescribed degree of protection is met.
- ▶ Signs and markings attached by the factory may not be changed, removed or made unrecognisable.
- Before connecting the device, ensure the power supply corresponds to the values specified on the type plate.
- Ensure that devices connected to the control unit correspond to the technical data of the control unit.
- Secure the device against being started up unintentionally.
- All work on an open control unit must only be performed when the mains have been disconnected.
- Protect the control unit against overload and short circuit.

ΕN

# **1.3 Identifying faults**

- Regularly check status LEDs on slave devices and the display screen on master device.
- ▶ Localise cause of fault as applicable (see Chapter 10.1, "Causes of Errors").
- If it can be determined that safe operation can no longer be guaranteed (e.g. where there is visible damage), ensure the device is immediately disconnected from the mains.
- Allow a qualified technician to rectify the fault.

# 1.4 Disposal

▶ Dispose of the control unit in accordance with regional regulations.

# 1.5 Disclaimer

The manufacturer cannot monitor the adherence of the user to this manual or the conditions and methods employed in installing, operating, using and maintaining the control unit. Improper installation can lead to damage to property and can subsequently endanger people.

The manufacturer therefore assumes no responsibility or liability for losses, damage or costs that arise from faulty installation, faulty performance of installation work, improper operation and incorrect use and maintenance or that are in any way connected with such circumstances.

Likewise, the manufacturer does not assume any responsibility for patent infringements or the violation of the rights of third parties that result from the use of the control unit.

The manufacturer reserves the right, without prior notification, to implement changes as regards the product, technical data or the installation and operating manual.

#### 2 **Housing Overview**

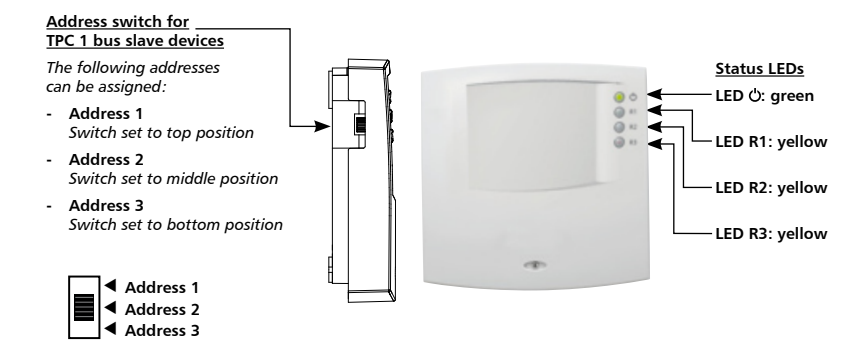

### **Meaning of Status LEDs**

| LED        | Colour | Status   | Meaning                                                                                           |
|------------|--------|----------|---------------------------------------------------------------------------------------------------|
| Ċ          | Green  | Lit      | Power supply ok, device ready for operation.                                                      |
| Ċ          | Green  | Flashing | Power supply ok, device not ready for operation as installation assistant has not been completed. |
| R1         | Yellow | Lit      | Status R1: Output is switched on.                                                                 |
| R2         | Yellow | Lit      | Status R2: Output is switched on.                                                                 |
| R3         | Yellow | Lit      | Status R3: Output is switched on.                                                                 |
| R1, R2, R3 | Yellow | Flashing | Error (e.g. system error, defective sensor, etc.)                                                 |

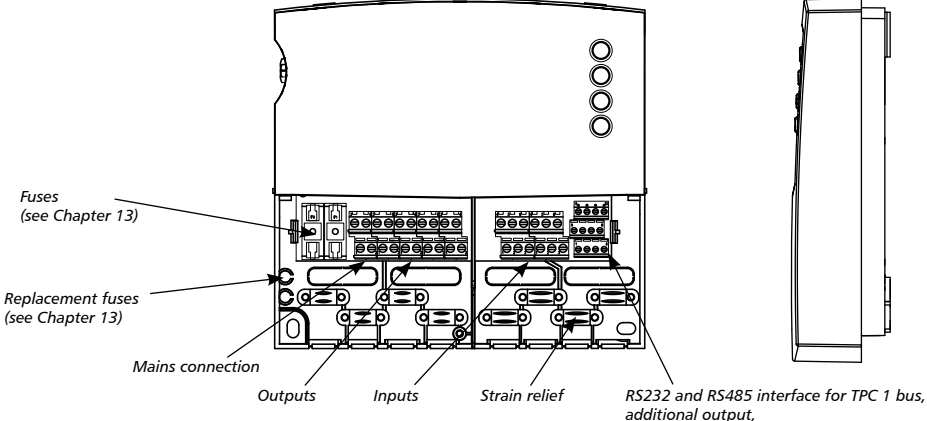

additional output, Grundfos Direct Sensors™ connection

# 3 Notes on this Manual

# 3.1 Applicability

This manual describes the installation, startup, operation, repair and disassembly of an expansion module for solar thermal control units or heating circuit controls. The corresponding installation manuals from the respective manufacturers should be followed for other components such as sensors, pumps and valves.

# 3.2 Users

The installation, startup, repair and disassembly of the control unit may only be performed by a qualified technician. Before startup, the control unit must be professionally assembled and installed by a technician in accordance with the relevant regional and national regulations and the directives and safety instructions of this installation and operating manual. The technician must be familiar with this operating manual.

The control unit is maintenance-free.

Only use the control unit after you have thoroughly read and understood this operating manual and the safety instructions. Follow all safety instructions and consult a technician in cases of doubt.

This device is not intended for people (including children) with physical, sensory or mental impairment or people without sufficient experience and knowledge. An exception is if they have been trained in the use of the device and supervised at first by a person responsible for their safety. Supervise children to ensure they do not play with the device.

# 3.3 Explanation of symbols

# 3.3.1 Structure of warnings

# ▲ SIGNAL WORD

#### Type, source and consequences of danger

Measures to avoid the danger.

#### 3.3.2 Hazard levels in warnings

| Hazard level | Probability of occurrence | Consequences of non-observance |
|--------------|---------------------------|--------------------------------|
|              | Immediate danger          | Death, severe injury           |
|              | Possible danger           | Death, severe injury           |
|              | Possible danger           | Minor injury                   |
| CAUTION      | Possible danger           | Property damage                |

#### 3.3.3 Notes

#### NOTE

Note on how to make work easier or safer.

Measure for making work easier or safer.

# 3.3.4 Other symbols and labels

| Symbol            | Meaning                                                                  |
|-------------------|--------------------------------------------------------------------------|
| 1                 | Required for an action                                                   |
| ►                 | Call-to-action                                                           |
| ⇔                 | Result of an action                                                      |
| •                 | Itemisation                                                              |
| $\Delta \nabla$ : | Press the "up/down arrow" buttons to scroll                              |
| ▽:                | Press the "down arrow" button to browse in the<br>menu or adjust a value |
| Δ:                | Press the "up arrow" button to browse in the menu or adjust a value      |
| SET:              | Press the "SET" button to confirm or activate a value                    |
| ESC:              | Press the "ESC" button to cancel                                         |

# 4 Installation

# 4.1 Opening/closing the housing

# \Lambda DANGER

#### **Risk of death by electrocution**

- Before opening the housing, disconnect the control unit from the power supply.
- Ensure the power supply cannot be switched on again unintentionally.
- Do not damage housing.
- Only switch power supply back on after closing the housing.

The upper part of the housing is connected by two latches with the lower part of the housing and is secured with a screw.

### 4.1.1 Opening the housing

Loosen screw and remove upper part of the housing from above.

#### 4.1.2 Closing the housing

- Tilt the upper part of the housing and place it on the lower part of the housing. In the process, insert the latches into the cut-outs of the lower part of the housing.
- Push the upper part of the housing downwards into place and insert the operating buttons into the cut-outs provided.
- Firmly close housing with screw.

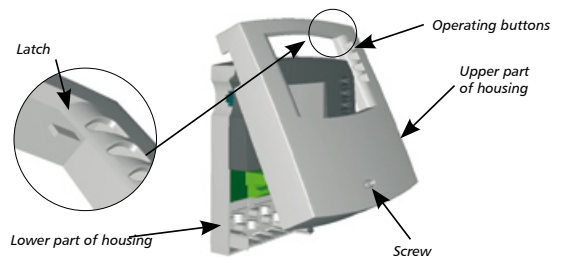

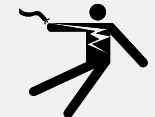

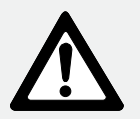

# 4.2 Assembly

# \Lambda warning

#### Danger of electrocution and fire if assembled in a damp environment

 Only assemble control unit in an area where is a sufficient degree of protection (see Chapter 13, "Technical Data").

### 4.2.1 Mounting the control unit

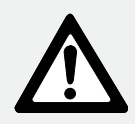

# A CAUTION

#### Danger of injury and damage to housing when drilling.

- Do not use the housing as a drilling template.
- Choose a suitable installation location.
- Drill the upper mounting hole.
- Screw in the screw.
- Remove the upper part of the housing.
- ► Hang housing on cut-out ①.
- ► Mark lower mounting holes ②,③.
- Remove the housing again.
- Drill the lower mounting holes.
- ► Hang housing again on cut-out ①.
- Screw housing into the lower mounting holes 2 and 3.
- ▶ Install the upper part of the housing.

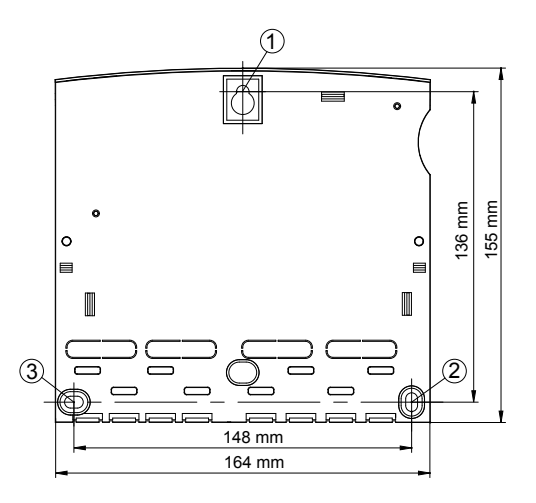

# 4.3 Electrical connection

# \Lambda DANGER

### Risk of death by electrocution

- Before opening the housing, disconnect the control unit from the power supply.
- ► All applicable legal and local provisions and regulations of the responsible power company must be observed.

# NOTE

The device must be connected to the mains in accordance with the design requirements using a shockproof connector or, in the case of fixed electrical installation, using a separating unit for full separation.

# 4.3.1 Preparing the cable bushing

The cable bushing can be fed according to installation through the housing rear panel from behind  $\circledast$  or through the housing base from below  $\circledast$ .

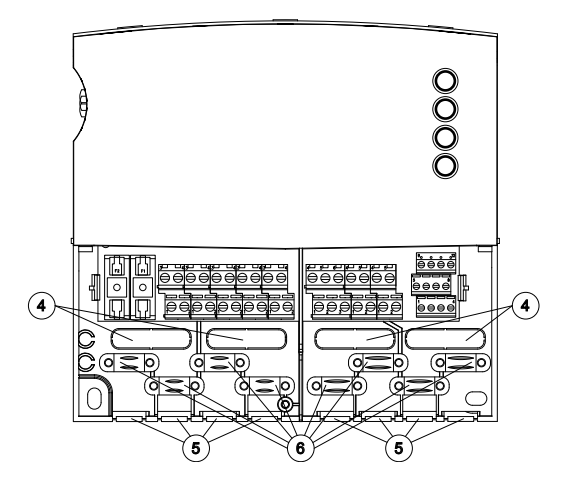

# Feeding cables through from behind:

Break off plastic covers ④ from the rear panel of the housing with a suitable tool.

# A WARNING

#### Danger of electrocution and fire from loose cables

Provide external strain relief for cables.

# Feeding cables through from underneath:

- Cut into plastic covers ⑤ from the left and right with a suitable tool and break off of housing.

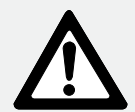

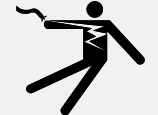

### 4.3.2 Connecting cables

- If intended or required for pumps/valves, connect grounding conductor to the control unit's grounding conductor connection terminals. The following points should be noted here:
  - Ensure the grounding conductor is also connected on the mains supply side to the control unit.
  - Only use one connection cable (up to 2.5mm<sup>2</sup>) with each terminal.
- The built-in strain relief is suitable for a sheath outer diameter of 7 mm to 11 mm.
- The screw terminals are approved for the connection of cables as follows:
  - Solid (rigid):  $\leq 2.5 \text{ mm}^2$
  - Finely stranded (with conductor end sleeves): ≤ 1.5 mm<sup>2</sup>
- Only use the original temperature sensor type (Pt1000) approved for the control unit.
- Note the following points:
  - The polarity of the temperature sensor contacts is irrelevant.
  - Route sensor cables separately from mains cables (minimum distance: 100 mm).
  - If inductive effects are expected from power cables, overhead wires, transformer stations, radio devices, television devices, amateur radio stations, microwave devices, etc., use shielded sensor cables.
  - The sensor cables can be extended up to a length of 100 m
- To lengthen the sensor cables, select from the following cable cross sections:
  - 0.75 mm<sup>2</sup> up to 50 m long
  - 1.5 mm<sup>2</sup> up to 100 m long
- Connect cables as per terminal connection diagram (see Chapter 4.5 and 4.6).

#### 4.4 Disassembly

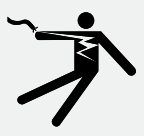

# \Lambda DANGER

**Risk of death by electrocution** 

- Disconnect control unit from power supply before disassembly.
- Disassemble control unit in the reverse order of assembly.

# 4.5 Terminal connection diagram

#### 4.5.1 Mains connection

- Read the type of voltage supply from the type plate on the housing
- Grounding conductor must be connected
- At the minimum, use electrical cables of type H05 VV-...(NYM...)

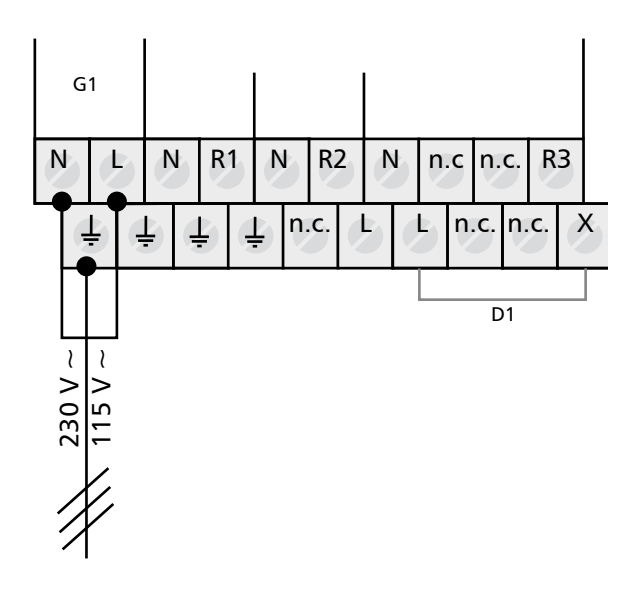

- G1: Mains
- N: Neutral conductor
- L: Phase
- L: Grounding conductor
- D1: Wire jumper

### 4.5.2 Connection of inputs

- Inputs 1 5: for temperature sensor Pt1000
- Input 6: for temperature sensor Pt1000 or pulse generator for measuring volume flow (heat quantity counting)

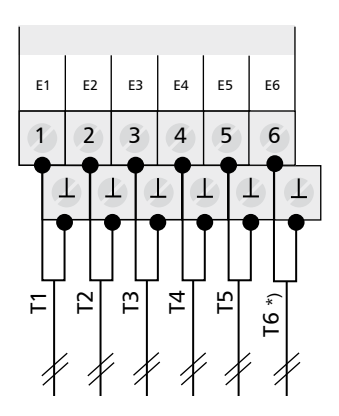

- E1: Input 1 E2: Input 2 E3: Input 3 E4: Input 4
- E4: Input 4 E5: Input 5
- E6: Input 6
- T6 \*): T6 or pulse generator

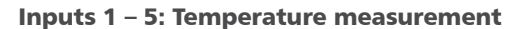

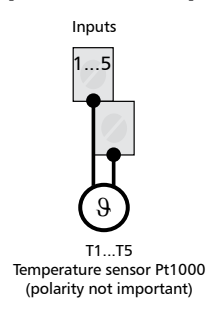

# Input 6: Temperature and pulse measurement

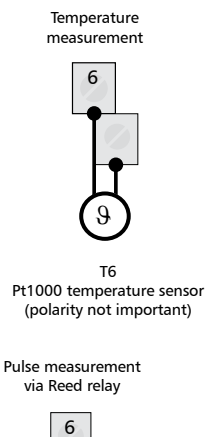

Pulse measurement via open collector

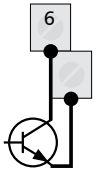

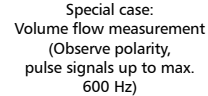

Standard: Volume flow measurement (polarity not important)

# 4.5.3 Connection of outputs R1, R2 and R3

### **Outputs R1 and R2:**

 Semi-conductor relay (Triac), also suitable for RPM control, see type plate for max. switching current

# CAUTION

#### Avoiding damage and malfunctions

When connecting an external relay or contactor or when connecting a pump with its own electronic RPM control, the RPM control of the control unit output must be deactivated (see Chapter 7.3, "RPM control parameter").

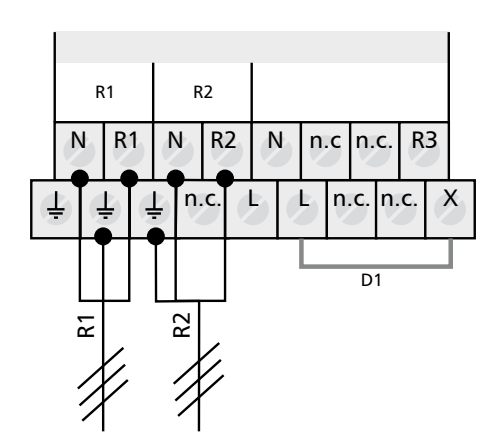

- N: Neutral conductor
- +: Grounding conductor
- R1: Output 1
- R2: Output 2
- D1: Wire jumper

# **Output R3: Switch output or floating output**

 Switch output 230 V~ (115 V~ optional) using electromechanical relay; see type plate for max. switching current; wire jumper must be connected.

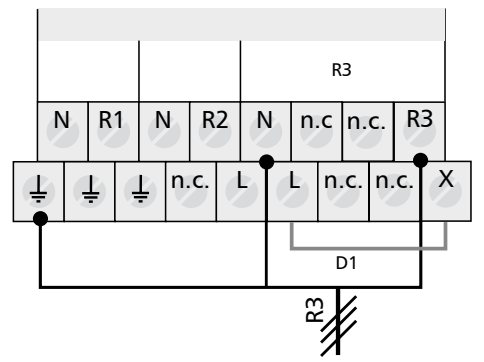

 Floating output using electromechanical relay; wire jumper must be removed.

# A DANGER

### Risk of death by electrocution

When using as floating output, ensure that no connections can come into contact with mains voltage.

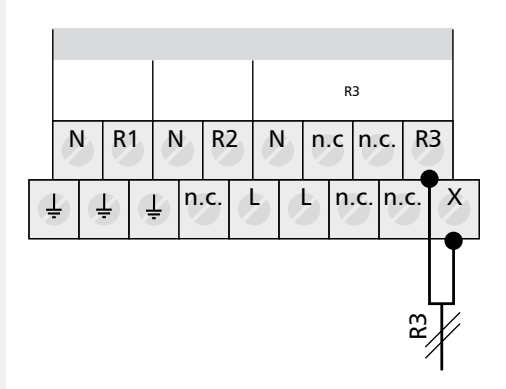

- N: Neutral conductor
- +: Grounding conductor
- R3: Switched phase
- D1: Wire jumper

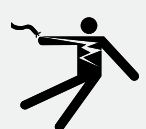

N: Neutral conductor

#### +: Grounding conductor

R3: Switched phase D1: Wire jumper

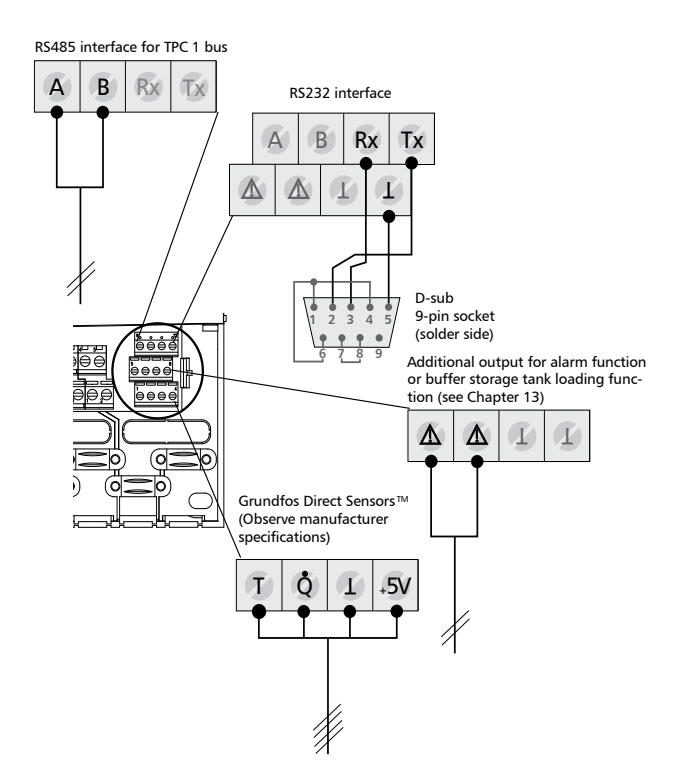

# 4.5.4 RS232, RS485 for TPC 1 bus, additional output and Grundfos Direct Sensors™ input

A: RS485 A B: RS485 B

ΕN

- B: RS485 B Rx: RS232 RxD
- Tx: RS232 TxD
- $\Delta$ : Additional output
- ⊥: Ground signal
- T: Grundfos Direct
- Sensors<sup>™</sup> temperature Q: Grundfos Direct
- Sensors<sup>™</sup> flow
- +5V: Grundfos Direct Sensors™ supply

# 4.6 Connection to the TPC 1 bus

#### 4.6.1 **TPC 1 bus**

#### General information on the TPC 1 bus

If required (e.g. if several expansion modules are intended to be controlled), the control unit offers the possibility of expanding the range of functions. For this purpose, additional devices are connected to the control unit via the TPC 1 bus. The connected devices can exchange data over the TPC 1 bus and their control can be optimally customised in this way to the overall system.

The TPC 1 bus is based on an RS485 interface and is designed according to the master/slave principle. All devices on the TPC 1 bus are operated using a single device, the master. The current measured values and operating states of all bus stations can be queried centrally using the control unit display on the master device.

#### Design

A TPC 1 bus network consists of **one** master and up to 21 slaves. The master is the only device to have a display and keys which can be used to centrally operate all other TPC 1 bus stations.

The slaves are subdivided into device types such as the following:

- Heating circuit control
- Expansion module

A maximum of three devices of the same device type can be connected to the TPC 1 bus and addressed explicitly.

All bus stations are connected with each other in sequence via a two-core, shielded bus cable. The cable always starts from the master.

The beginning and end of the bus cable have to be terminated with a terminating resistor. The terminating resistor has already been integrated into the master at the factory. A terminating resistor and further information on the TPC 1 bus are attached to the slaves. Branch lines from the bus cable to the devices must be avoided.

The following diagram illustrates the design:

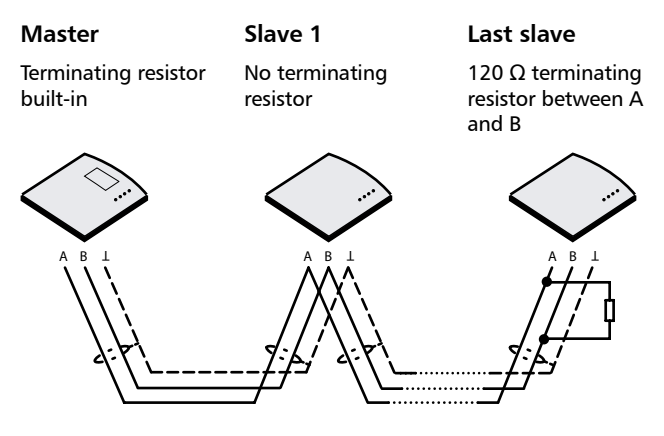

Do not use branch lines.

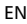

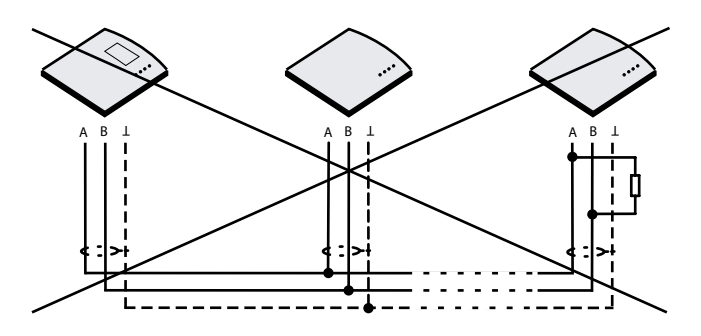

# Connection

- Terminals A and B to two-core bus cable.
- Signal ground must be connected to shielding.
- Cable requirements (e.g. Li2YCY):
  - Two-core, cabled in pairs, shielded
  - Min. cross section of 0.22 mm<sup>2</sup>
  - Max. cable length of 100 m

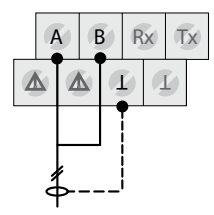

# Addressing slave devices

The explicit addressing of slaves takes place using the sliding switch on the side of the device. The switch has three positions.

| Position | Address |
|----------|---------|
| Тор      | 1       |
| Middle   | 2       |
| Bottom   | 3       |

When addressing, the following points should be noted:

- The addressing of devices of the same type must always begin with the lowest address (top switch position).
   The first device is therefore assigned address 1, the second gets address 2, etc.
- The same address may never be set for devices of the same type.

# NOTE

The sliding switch on the master is also used for selecting the operating modes (see Chapter 6, "Operating Modes").

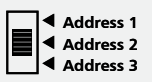

# 4.7 Starting up devices on the TPC 1 bus

Switch on power supply for the individual devices. The order in which they are switched on is irrelevant.

- The master of course initiates communication with all devices connected to the TPC 1 bus.
   No communication settings are needed.
- The slaves automatically use the settings from the master for date, time and language.
- The permanent, automatic device recognition enables additional devices to be seamlessly integrated into the TPC 1 bus later.

The installation of new devices is completed during initial startup wizard (see Chapter 5, "Initial Startup"). The settings needed for operation are set here.

### NOTE

If a bus station is not recognised, check cabling and address of bus station. Device recognition can take several minutes. The TPC 1 bus can be run if software 2.x and above is on the bus master.

# 4.8 Operating the expansion module using the master

After connecting slave devices to the master, the additional "Device selection" display becomes available (see Chapter 7, "Settings").

Every connected device can be selected in the device selection list and operated from the master.

#### **Device selection**

- ✓ Status display is shown.
- **ESC:** Press to access device selection.
  - $\Rightarrow$  Device selection is shown on the screen.

The connected devices are automatically added to the list of devices. Devices that are not fully ready for operation (e.g. initial startup has not been completed as yet or an error has been identified) are identified with the symbol of a spanner.

#### NOTE

Newly connected slaves are added to the list of TPC 1 bus devices within one minute.

- Check the cabling and, if applicable, the terminating resistor, the address and software version of the bus master if a new device has not been recognised (see Chapter 4.6, "Connection to the TPC 1 bus").
- $\triangle \nabla$ : Select the device to be operated.
- **SET:** Press this button.
  - ⇒ You are now operating the selected device.

Proceed with the initial startup in Chapter 5.

[.....] [.....] >---

#### Sample display:

#### Device selection

Solar contr. Expansion 1

# 4.9 Removing devices from the TPC 1 bus

Disassemble the device as described in Chapter 4.4.

Only devices that are no longer recognised by the bus master can be removed from the device list. These are identified with a spanner.

- ✓ Status display is shown.
- **ESC:** Press to access device selection.
- $\blacktriangleright$   $\triangle \nabla$ : Select device to be removed.
- ▶ SET: Press to remove device from the list.
- SET: Press to confirm your entry.
  - ⇒ The device was removed from the list.

# 5 Initial Startup

In order to start up a newly connected control unit, several basic settings first need to be made.

The initial startup wizard ensures that all necessary information required for the control unit's operation is requested.

- ✓ Select the control unit from device selection list (see Chapter 4.8, "Operating expansion module using the master").
- **SET:** Press this button.
  - The display "Perform initial startup for this device now?" is shown.
- **SET:** Press this button.
  - ⇒ The display for selection of functions is shown (see Chapter 7.1.1, "Accessing functions").

# 6 Operating Modes

The operating modes "OFF", "Automatic" and "Manual" are available. The selection of the relevant operating mode occurs with the aid of the sliding switch on the side of the master device. The selected operating mode is adopted by all devices present on the bus.

# 6.1 "OFF" operating mode

- In order to switch all devices present on the bus to "OFF", the operating switch on the master device must be slid to the bottom position.
- ESC: Press to access device selection.
   Device selection is shown on the screen.
- $\blacktriangleright \bigtriangleup \nabla$ : Select control unit.
- **SET:** Confirm.
  - ⇒ A display is shown with "OFF", control unit name, version of control unit software and number of selected system. The display has a red back-light.
- **ESC:** Back to device selection.

All outputs (R1, R2, R3) are switched off in the "OFF" operating mode.

#### NOTE

The "OFF" switch position is the manufacturer delivery default.

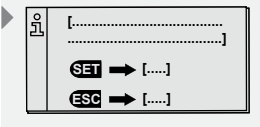

[No response! Remove device?]

[yes]

[no]

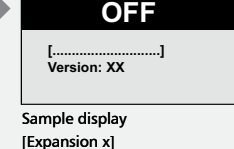

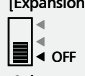

[Solar control switch setting]

# 6.2 "Automatic" operating mode

### CAUTION

#### Damage to pump due to dry run

The control unit may only be set to "Automatic" if the system has been filled.

- In order to switch outputs to "Automatic", slide the operating switch on the master device to the middle position.
  - ⇒ The status display is shown on the screen.

This operating mode is the automatic mode of the control unit and must be set for automatic operation.

### NOTE

The operating switch should always be on "Automatic" during normal system operation.

# 6.3 "Manual" operating mode

# CAUTION

#### Damage to pump due to dry run

The control unit may only be set to "Manual" if the system has been filled.

During the initial startup or a function test, the outputs of the control unit can be switched on manually.

In order to switch outputs on manually, slide the operating switch on the master device to the top position.

⇒ The display has a red back-light and a settings window is shown.

- **ESC:** Press this button.
  - ⇒ Device selection is shown on the display (see Chapter 4.8).
- $\blacktriangleright$   $\triangle \nabla$ : Select output.
- SET: Switch selected output to "on", "off", or "auto".

# NOTE

- on: Output is always switched on without reference to safety limiters and temperatures.
- off: Output is always switched off.
- auto: Output is switched on or off depending on temperatures and settings.
- **ESC:** Close settings window.
  - ⇒ The current measured values can now also be queried for checking.
- $\blacktriangleright \ \triangle \nabla$ : Query measured values.
- **SET:** Reopen settings window.

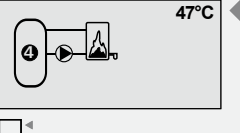

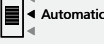

[Solar control switch setting]

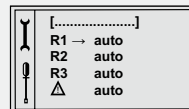

Sample display

[Expansion x]

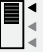

[Solar control switch setting]

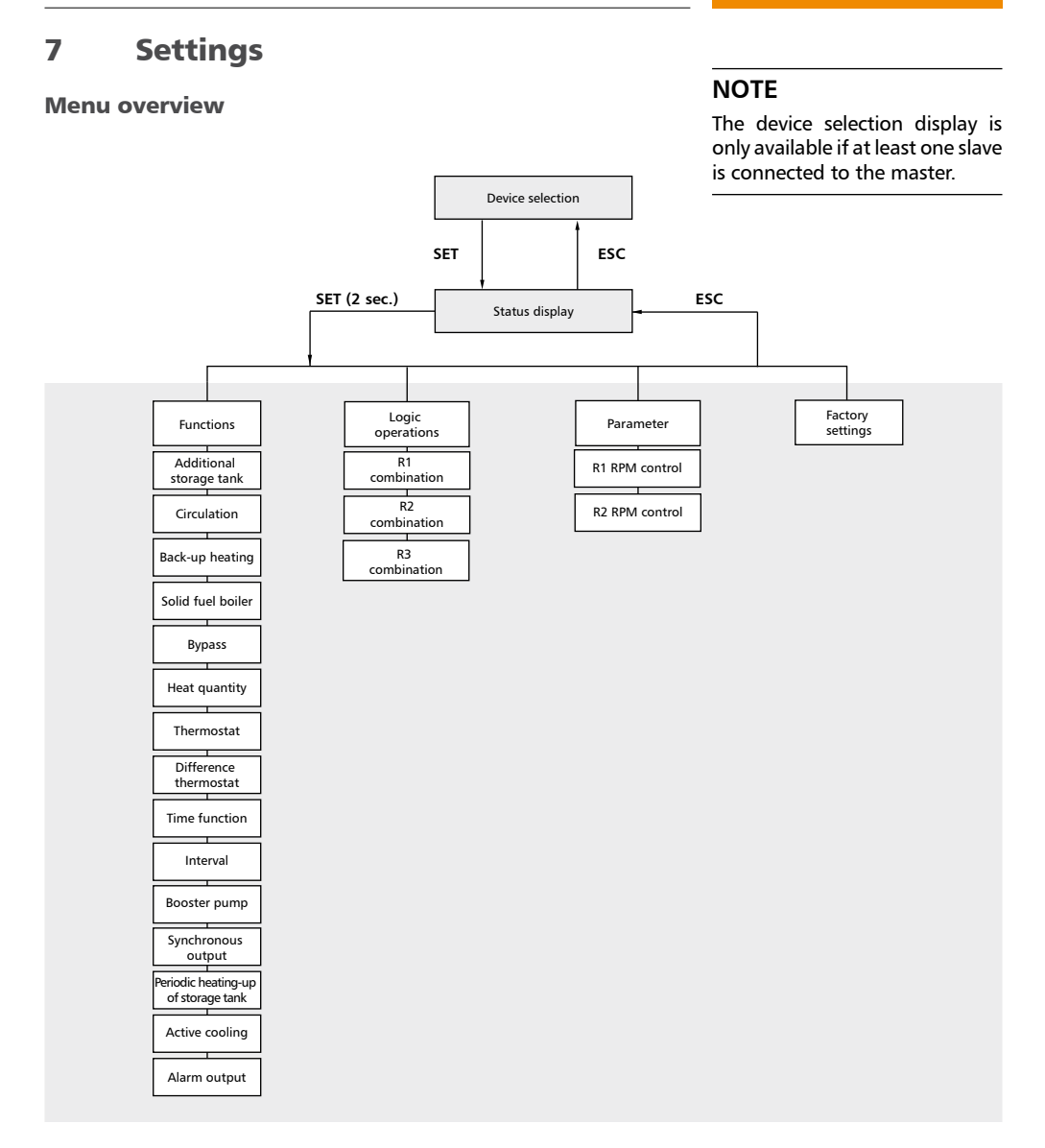

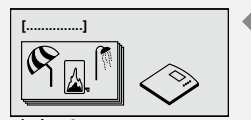

Display: 3 [Functions]

#### **Functions** 7.1

The "Functions" submenu is used to select and configure individual control unit functions.

The following functions can be accessed:

- Additional storage tank ٠
- Circulation
- Back-up heating
- Solid fuel boiler
- **Bypass**

ΕN

- Heat quantity
- Thermostat
- Difference thermostat
- Time function
- Interval
- Booster pump •
- Synchronous output
- Periodic heating-up of storage tank
- Active cooling
- Alarm output

An overview of factory settings and the possible setting ranges can be found in the table in Chapter 13.3, "Parameter values for functions".

#### **Accessing functions** 7.1.1

Before you make settings within a function, you must perform the following steps:

#### **Selection function** 7.1.2

- **SET:** Press for approx. 2 sec.
- $\blacktriangleright$   $\triangle \nabla$ : Select "Functions" menu item.
- ▶ SET: Open "Functions" submenu.
- $\blacktriangleright$   $\triangle \nabla$ : Select output.

#### Activating/deactivating functions 7.1.3

- SET: Press this button.
  - ⇒ The display for activating (on) or deactivating (off) the function is shown.
- ▶ SET: Press for approx. 2 sec.
  - ⇒ The function is activated or deactivated.

#### NOTE

If a function cannot be activated, an information window is shown (see Chapter 11, "Information windows").

#### **Changing settings values** 7.1.4

- ✓ Function display is selected.
- **SET:** Press this button.
  - ⇒ Settings value flashes.
- $\blacktriangleright \triangle \nabla$ : Set value.
- **SET:** Press this button.
  - ⇒ Value is confirmed.

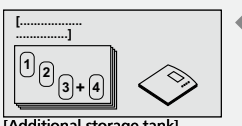

Additional storage tank

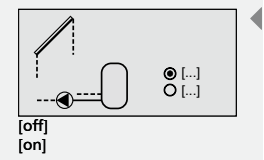

# NOTE

If a setting is not confirmed within 60 sec with SET, the newly set value is discarded and the change settings mode is exited. The control unit likewise returns to the display level after 60 sec if no value is changed.

In order to be able to start fast access, press and hold the button  $\wedge$  or  $\nabla$ 

#### 7.1.5 **Selecting outputs**

- $\blacktriangleright$   $\nabla$ : Press this button.
  - ⇒ The display for setting output is shown.
- **SET:** Press this button. ⇒ Output (?) flashes.
- $\blacktriangleright$   $\triangle \nabla$ : Select output.
- ▶ SET: Confirm.

### NOTE

R? denotes an output that has not been selected yet. Only those outputs can be selected that have not been needed as yet by the relevant system. An output can be simultaneously assigned two functions. This is indicated by an information window. Where there is a double assignment, a switch-on logic must also be stipulated.

#### 7.1.6 Selecting outputs if double assignment is indicated

SET: Press this button.

An information window is shown on the display.

**SET:** Press this button.

⇒ Information windows for both functions using the same output are displayed.

- **SET:** Press this button.
- $\blacktriangleright$   $\triangle$   $\nabla$ : Select the function that is to be used for the output.
- SET: Confirmed.
- ESC: Press this button.

⇒ Function display is shown.

#### 7.1.7 Setting RPM control

#### NOTE

RPM control is only possible if output R1 or R2 has been selected. If two functions are using the same output, RPM control can only be activated for one of the two functions. If RPM control is already activated for this output, this is indicated by a message window.

- **SET:** Press this button
  - RPM control is activated.
- $\blacktriangleright$   $\nabla$  Press this button

According to the function selected, two types of RPM control can be chosen from.

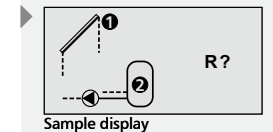

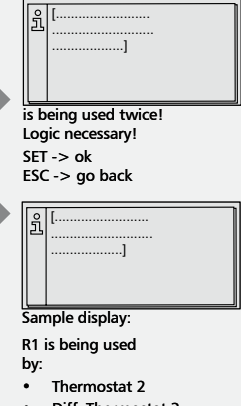

|   | Diff  | Thermostat 3 | 2 |
|---|-------|--------------|---|
| • | DIII. | mennostat :  | 2 |

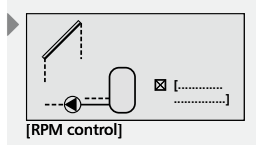

°C

Τ=

[RPM control]

# Type 1 – "Target temperature loading"

- **SET:** Press this button.
  - ⇒ The target temperature value (e.g. T=60°C) flashes on the display.
- $\blacktriangleright$   $\triangle \nabla$ : Set target temparature.
- **SET:** Confirm.

⇒ Settings have been saved.

Type 2 – "Target temperature or difference temperature loading"

# Select from loading strategy for difference or target temperature control.

- **SET:** Press for approx. 2 sec.
  - ⇒ Select either difference (dT) or target temperature control (T).

#### Set difference or target temperature value

- **SET:** Press this button.
  - ⇒ The difference temperature value (e.g. dT=8 K) flashes on the display.
- $\triangle \nabla$ : Set difference temperature value.
- **SET:** Confirm.
  - ➡ The target temperature value (e.g. T=60°C) flashes on the display.
- $\triangle \nabla$ : Set target temparature.
- **SET:** Confirm.
  - ⇒ Settings have been saved.

#### 7.1.8 Selecting inputs

#### NOTE

All inputs on devices operated on the TPC 1 bus are available.

- **SET:** Press this button.
  - ⇔ Sensor (?) flashes.
- $\blacktriangleright \bigtriangleup$ : Select device.
  - ➡ The display "Which device should deliver sensor value?" is shown.
- $\triangle \nabla$ : Select device.
- **SET:** Confirm.
  - ⇒ The display "Which sensor?" is shown.
- $\triangle \nabla$ : Select sensor.
- **SET:** Confirm.

#### NOTE

T? denotes an input that has not been selected yet. Inputs can receive double assignments. This is indicated by an information window.

#### 7.1.9 Exiting the menu

**ESC:** Press this button.

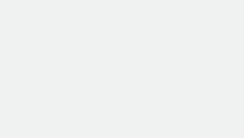

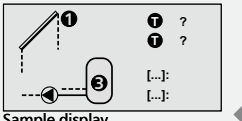

Sample display

Which device should provide sensor value?

- Solar control
- Expansion 1
  Expansion 2

Solar control Which sensor?

-> T1

-> T2

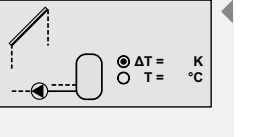

ΕN

# 7.1.10 Additional storage tank funktion

# NOTE

This function can only be selected if a solar control unit is in the bus.

In addition to the solar control unit's multi-tank systems, this function enables the inclusion of an additional storage tank in the system. The additional storage tank is always loaded last.

- ✓ "Functions" submenu selected, see "Selecting functions", (Chapter 7.1.2).
- ✓ Heat quantity activated, see "Activating functions" (Chapter 7.1.3).
- $\blacktriangleright$   $\nabla$ : Press this button.
  - ⇒ The display for setting output is shown, see "Selecting outputs" (Chapter 7.1.5).
- $\blacktriangleright$   $\nabla$ : Press this button.
  - ⇒ The display for setting sensors is shown, see "Selecting inputs" (Chapter 7.1.8).
  - ⇒ Then set switch-on and switch-off temperature, see "Changing settings values" (Chapter 7.1.4).
- $\blacktriangleright$   $\nabla$ : Press this button.
  - ⇒ The display for setting max./min. collector temperatures is shown, see "Changing settings values" (Chapter 7.1.4).
- $\blacktriangleright$   $\nabla$ : Press this button.
  - ⇒ The display for setting max. storage tank temperatures is shown, see "Changing settings values" (Chapter 7.1.4).
- $\blacktriangleright$   $\nabla$ : Press this button.
  - ⇒ The display for setting RPM control is shown, see "Setting RPM control" (Chapter 7.1.7, type 2)

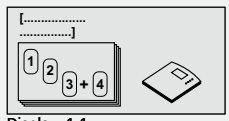

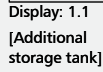

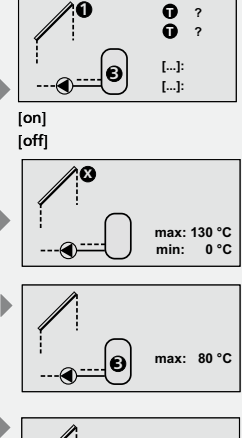

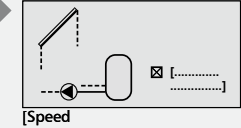

controlled]

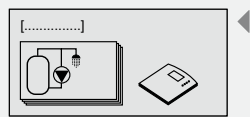

Display: 1.2 [Circulation]

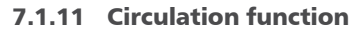

A circulation pump can be controlled dependent on time, temperature or pulse. These control types can also be combined with one another. **Time control**: Time switch with 3 time windows.

**Temperature control:** If the temperature in the circulation return falls below the "on" value, the pump is switched on until the temperature reaches the "off" value.

# NOTE

ΕN

In order to avoid measurement errors due to the heat conduction of the tube, a minimum distances of 1.50 m to the tank should be adhered to when installing the circulation sensor.

**Pulse control:** If the circulation function is requested via a pulse (e.g. by a flow switch), the pump runs for the set circulation duration. No renewed requests are then accepted for the set wait time.

### **Activating time control**

- ✓ "Functions" submenu selected, see "Selecting functions", (Chapter 7.1.2).
- ✓ Circulation activated, see "Activating functions" (Chapter 7.1.3).
- ✓ Outputs selected, see "Selecting outputs" (Chapter 7.1.5).
- $\blacktriangleright$   $\nabla$ : Press this button.
  - ⇒ "Time-controlled" display is shown.
- **SET:** Press this button.
  - ⇒ Time control is activated.
- $\blacktriangleright$   $\nabla$ : Press this button.
  - ⇒ The display for setting time period is shown.
- **SET:** Press this button.
  - ⇒ The time flashes on the display.
- $\blacktriangleright$   $\triangle \nabla$ : Set time period.
- **SET:** Confirm value and go to next value.
  - ⇒ Settings have been saved.

#### NOTE

As the switch-on time must always occur before the switch-off time, the switch-off value is shifted accordingly if the switch-on value is changed. It is not possible to change the switch-off value to be less than the switch-on value.

#### Activating temperature control

- ✓ "Functions" submenu selected, see "Selecting functions", (Chapter 7.1.2).
- ✓ Circulation activated, see "Activating functions" (Chapter 7.1.3).
- ✓ Outputs selected, see "Selecting outputs" (Chapter 7.1.5).
- $\blacktriangleright$   $\nabla$ : Press this button.
  - ⇒ "Temperature-controlled" display is shown.
- **SET:** Press this button.
  - ⇒ Temperature control is activated.
- $\blacktriangleright$   $\nabla$ : Press this button.

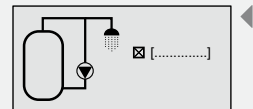

[Time-controlled]

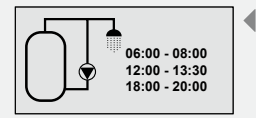

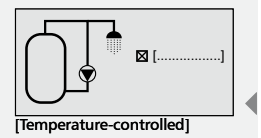

- The display for setting temperature input and the "on" and "off" value is shown.
- **SET:** Press this button.
  - ⇒ "T" (temperature input for circulation line) flashes on the display.
- $\triangle \nabla$ : Select input (see "Selecting inputs", Chapter 7.1.8).
  - After confirmation of temperature sensor, the "on" value flashes.
- $\triangle \nabla$ : Set "on" value.
- **SET:** Confirm.
  - ⇒ After confirmation of "on" value, the "off" value flashes.
- ► △▽: Set "off" value.
- ► SET: Confirm and finish.
  ⇒ Settings have been saved.

#### Activating pulse control

- ✓ "Functions" submenu selected, see "Selecting functions", (Chapter 7.1.2).
- ✓ Circulation activated, see "Activating functions" (Chapter 7.1.3).
- ✓ Outputs selected, see "Selecting outputs" (Chapter 7.1.5).
- $\blacktriangleright$   $\nabla$ : Press this button.
  - ⇒ "Pulse-controlled" display is shown.
- **SET:** Press this button.
  - ⇒ Pulse control is activated.
- $\blacktriangleright$   $\nabla$ : Press this button.
  - ⇒ The display for setting pulse input and circulation and wait times is shown.
- **SET:** Press this button.
  - ⇒ Pulse input flashes.
- △▽: Select input (see "Selecting inputs", Chapter 7.1.8).
   ⇒ After confirmation of input, circulation duration flashes.
- $\blacktriangleright$   $\triangle \nabla$ : Set circulation duration.
- **SET:** Confirm.
  - ⇒ After confirmation of circulation duration, wait time flashes.
- $\triangle \nabla$ : Set wait time.
- ► SET: Confirm wait time and finish.
  ⇒ Settings have been saved.
- **ESC:** Exit circulation submenu.

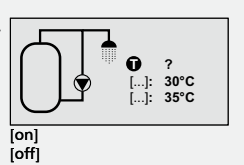

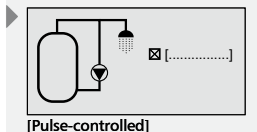

| Input:                     | ?                 |
|----------------------------|-------------------|
| Circulation:<br>Wait time: | 2 min.<br>10 min. |

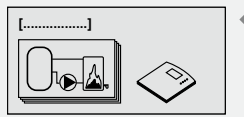

Display: 1.3 [Back-up heating]

#### 7.1.12 Back-up heating function

This function enables an output to be thermostatically controlled for the additional heating of the solar tank using an oil or gas burner. This function can also be time-limited by using a time control.

There are two types of back-up heating: standard back-up heating and solar-optimised back-up heating.

#### NOTE

ΕN

The type "solar-optimised back-up heating" is only available in connection with a master solar control unit and cannot be used with a master heating circuit control.

Standard back-up heating: This back-up heating type enables a switchon and switch-off temperature threshold to be set and for this to then also be connected with a time switch..

Solar-optimised back-up heating: Identical settings options as with standard back-up heating. In addition, back-up heating can be disabled while the solar pump is running.

Time control: Time switch with 3 time windows

Temperature control: If the temperature in the upper area of the tank falls below the "on" value, the output is switched on until the temperature reaches the "off" value

#### **Programming and setting the function**

- ✓ "Functions" submenu selected, see "Selecting functions", (Chapter 7.1.2).
- ✓ Back-up heating activated, see "Activating functions" (Chapter 7.1.3).
- ✓ Outputs selected, see "Selecting outputs" (Chapter 7.1.5).
- ✓ You are now prompted to choose either the type "standard back-up heating" or "solar-optimised back-up heating".

#### Standard back-up heating:

- $\blacktriangleright$   $\nabla$ : Press this button.
  - ⇒ The display for setting temperature input and the "on" and "off" value is shown.
- SET: Press this button.
  - $\Rightarrow$  "T" (temperature input for tank) flashes on the display.
- $\blacktriangleright \bigtriangleup$ : Select input (see "Selecting inputs", Chapter 7.1.8).
  - ⇒ After confirmation of temperature sensor, the "on" value flashes.
- $\blacktriangleright$   $\land \nabla$ . Set "on" value
- ▶ SET: Confirm.
  - ⇒ After confirmation of "on" value, the "off" value flashes.
- ► △▽: Set "off" value.
- **SET:** Confirm.
  - Settings have been saved.

#### Activating time control

- $\blacktriangleright$   $\nabla$ : Press this button.
- ⇒ The display "Time-controlled" is shown.
- SET: Press this button.
  - Time control is activated.
- $\blacktriangleright$   $\nabla$ : Press this button.

734.558 | 10.08

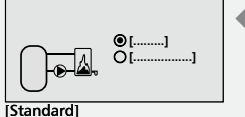

[Solar-optimised]

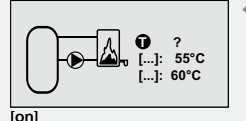

[off]

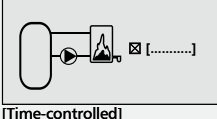

⇒ The display for setting time period is shown.

- ► SET: Press this button.
  ⇒ Time value flashes.
- $\blacktriangleright \bigtriangleup \heartsuit$ : Set time value.
- SET: Confirm value and go to next value.
   Settings have been saved.

# NOTE

As the switch-on time must always occur before the switch-off time, the switch-off value is shifted accordingly if the switch-on value is changed. It is not possible to change the switch-off value to be less than the switch-on value.

# Solar-optimised back-up heating

- $\blacktriangleright$   $\nabla$ : Press this button.
  - ⇒ The display for setting temperature input and the "on" and "off" value is shown.
- **SET:** Press this button.
  - ⇒ "T" (temperature input for tank) flashes on the display.
- $\triangle \nabla$ : Select input (see "Selecting inputs", Chapter 7.1.8).
  - ⇒ After confirmation of temperature sensor, the "on" value flashes.
- $\triangle \nabla$ : Set "on" value.
- **SET:** Confirm.
  - ⇒ After confirmation of "on" value, the "off" value flashes.
- $\triangle \nabla$ : Set "off" value.
- SET: Confirm.
  - ⇒ Settings have been saved.
- $\blacktriangleright$   $\nabla$ : Press this button.
  - ⇒ "Back-up heating disabled during solar operation" display is shown.
- SET: Press this button.
  - The display display "Back-up heating dis- abled during solar operation" is activated.

#### **Activating time control**

- $\blacktriangleright$   $\nabla$ : Press this button.
  - ⇒ "Time-controlled" display is shown.
- **SET:** Press this button.
  - ⇒ Time control is activated.
- $\blacktriangleright$   $\bigtriangledown$ : Press this button.
- ⇒ The display for setting time period is shown.
- **SET:** Press this button.
  - ⇒ Time value flashes.
- $\triangle \nabla$ : Set time value.
- SET: Confirm value and go to next value.
  - ⇒ Settings have been saved.

# NOTE

As the switch-on time must always occur before the switch-off time, the switch-off value is shifted accordingly if the switch-on value is changed. It is not possible to change the switch-off value to be less than the switch-on value.

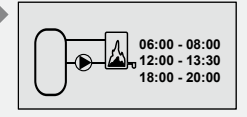

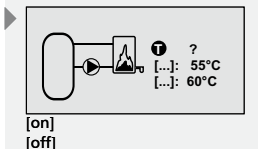

| $\boxtimes$ | [           |  |
|-------------|-------------|--|
|             |             |  |
|             |             |  |
|             | ]           |  |
|             |             |  |
|             |             |  |
| Back        | -up heating |  |
| •           |             |  |

disabled during solar operation]

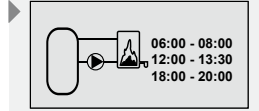

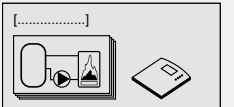

Display: 1.4 [Solid fuel boiler]

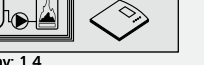

ΕN

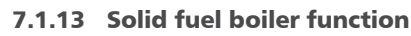

This function enables a pump to be controlled for heating a tank using a solid fuel boiler.

The pump is switched on if the temperature difference between the solid fuel boiler and tank exceeds the "on" value, the solid fuel boiler temperature is above the "min" value and the tank temperature is below the "max" value. The pump runs until the temperature difference is below the "off" value, the solid fuel boiler temperature falls below the "min" value or the tank temperature reaches the "max" value.

# Programming and setting the function

- ✓ "Functions" submenu selected, see "Selecting functions", (Chapter 7.1.2).
- ✓ Back-up heating activated, see "Activating functions" (Chapter 7.1.3).
- ✓ Select output, see "Selecting outputs" (Chapter 7.1.5).
- $\blacktriangleright$   $\nabla$ : Press this button.
  - ⇒ The inputs and on and off temperatures are shown on the display.
- ✓ Input selected, (see "Selecting inputs", Chapter 7.1.8).
- $\blacktriangleright$   $\nabla$ : Press this button.
  - ⇒ The "on" value flashes on the display.
- ► △▽: Set "on" value.
- ► SET: Confirm
  - ⇒ After confirmation of "on" value, the "off" value flashes.
- ► △▽: Set "off" value.
- SET: Confirm.
  - ⇒ Settings have been saved.

#### Program temperature limits for solid fuel boiler and tank

- $\blacktriangleright$   $\nabla$  Press this button
  - ⇒ The display for setting temperature limits for tank and solid fuel boiler is shown.
- SET: Press this button
  - ⇒ "Max" (maximum temperature value for tank) flashes on the display.
- $\blacktriangleright$   $\triangle \nabla$ : Set "max" value.
- **SET:** Confirm.
  - ⇒ "min" (minimum temperature value for solid fuel boiler) flashes on display.
- $\land \nabla$  Set "min" value
- **SET:** Confirm.
  - ⇒ Settings have been saved.

# **RPM** control

⇒ The display for setting RPM control is shown, see "Setting RPM control" (Chapter 7.1.7, type 1).

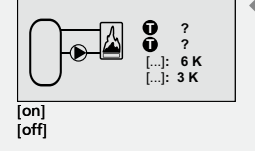

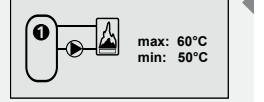

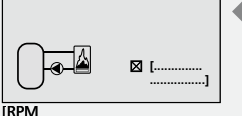

control

### 7.1.14 Bypass function

This function enables a bypass in the solar circuit to be switched on or off using a switch valve. As a result, primarily large solar energy systems have the collector circuit initially warmed with a large volume of heat transfer fluid before the tank is switched on.

To that end, the temperature before the valve in the solar circuit is monitored.

The tank remains disconnected from the solar circuit due to the bypass until the solar circuit temperature has reached at least  $15^{\circ}$ C and the solar circuit temperature is warmer that the lower tank temperature. Only at this point is the tank then connected to the solar circuit. If the solar circuit temperature falls to  $10^{\circ}$ C or if the solar circuit temperature is below that of the tank, a bypass is again switched on and the tank is no longer loaded.

The switch-on/switch-off values are explicitly saved in the control unit.

### NOTE

In a disconnected state, the switch value must be set in such a way that the tank is not loaded.

Setting input for solar circuit temperature and output for bypass

- ✓ "Functions" submenu selected, see "Selecting functions", (Chapter 7.1.2).
- ✓ Bypass activated, see "Activating functions" (Chapter 7.1.3).
- ✓ Select output, see "Selecting outputs" (Chapter 7.1.5).
- ✓ Select input, see "Selecting inputs" (Chapter 7.1.8).

# A CAUTION

There is a danger of frost damage to the external heat exchanger with solar energy systems that have long pipelines in the frost area.

► Use bypass valve with a drive that has a switch time of less than 45 seconds.

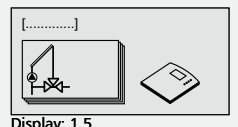

[Bypass]

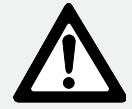

Display: 1.6 [Heat quantity]

....1

1 2

[Heat quantity]

[Pulse generator]

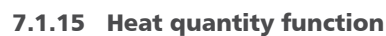

The control unit has two heat quantity counter functions. By selecting a heat quantity counter, output measurement can be switched on or off. In this way, for example, the heat quantity fed into the tank by the solar energy system can be measured. The temperatures for both supply and return and the flow volume of the solar energy system must be measured here. The flow can be read using a volume flow transmitter or a Grundfos Direct Sensors<sup>™</sup>. As the heat quantity is dependent on the proportion of glycol in the fluid, this is taken into account in the calculation. Using these values the control unit calculates the heat quantity and indicates this on the display. The first settings to be specified are the method of determining volume flow and, dependingon this, the flow volume / pulse or the Grundfos Direct Sensors<sup>™</sup> type

# NOTE

ΕN

When using the Grundfos Direct Sensors  ${}^{\rm T\!M}\!$  , note the manufacturer's technical data.

# Setting flow calculation and proportion of glycol

- ✓ "Functions" submenu selected, see "Selecting functions", (Chapter 7.1.2).
- ✓ Select a heat quantity counter ( $\triangle \nabla$ ) and confirm with SET.
- ✓ Heat quantity activated, see "Activating functions" (Chapter 7.1.3).
- $\blacktriangleright$   $\nabla$ : Press this button.
  - ⇒ The display for setting method of flow calculation and proportion of glycol is shown.
- **SET:** Press this button.
  - ⇒ The method of flow calculation flashes on the display.
- ► △▽: Select either "Pulse generator" or use of a "Grundfos Direct Sensors<sup>™</sup>.
- SET: Confirm.
  - ⇒ The pulse value (if "Pulse generator" is selected) or sensor type (if "Direct Sensor" is selected) flashes on the display.
- $\triangle \nabla$ : Enter value or type for selected flow sensor.
  - In case of "Pulse generator", see "Parameter values for functions" (Chapter 13.3).
  - In case of "Direct Sensor", select the sensor type.
- SET: Confirm value.
  - ⇒ "Proportion of glycol" flashes on display.
- ► △▽: Set value.
- **SET:** Confirm.

⇒ Settings have been saved.

#### Assign inputs for temperature sensors

- $\blacktriangleright$   $\nabla$ : Press this button.
  - ⇒ The display for setting temperature inputs is shown.
- **SET:** Press this button.
  - ⇒ "T" (input for supply temperature) flashes on the display.
- △▽: Select input (see "Selecting inputs", Chapter 7.1.8).
   ⇒ "T" (input for return temperature) flashes on the display.
- $\triangle \nabla$ : Select input (see "Selecting inputs", Chapter 7.1.8).
- **SET:** Confirm.

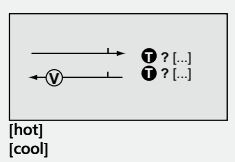

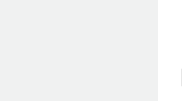

1 l/Imp Glykol: 40%

| Ass |  |  |
|-----|--|--|
|     |  |  |

ΕN

# 7.1.16 Thermostat function

The control unit has three thermostats that can be selected. This function enables an output of the control unit to be controlled depending on a pre-selected temperature range. According to the temperature setting, the thermostat function can be activated either when a temperature is fallen below (heat) or exceeded (cool).

### **Programming and setting the function**

- ✓ "Functions" submenu selected, see "Selecting functions", (Chapter 7.1.2).
- ✓ Select a thermostat (△▽) and confirm with SET.
- ✓ Thermostat activated, see "Activating functions" (Chapter 7.1.3).
- ✓ Select output, see "Selecting outputs" (Chapter 7.1.5).
- ✓ Select input, see "Selecting inputs" (Chapter 7.1.8).
   ⇒ The "on" value flashes on the display.
- ⇒ The on value flashes on
   △∇: Set "on" value.
- **SET:** Confirm.
  - ⇒ After confirmation of "on" value, the "off" value flashes.
- $\blacktriangleright \bigtriangleup \bigtriangledown$ : Set "off" value.
- **SET:** Confirm.
  - ⇒ Settings have been saved.

#### NOTE

The "on" and "off" values may not be the same as the thermostat will otherwise remain inactive.

### Activating time control

- $\blacktriangleright$   $\nabla$ : Press this button.
  - ⇒ "Time-controlled" display is shown.
- **SET:** Press this button.
  - ⇒ Time control is activated.
- $\blacktriangleright$   $\nabla$ : Press this button.
  - ⇒ The display for setting time period is shown.
- **SET:** Press this button.
- ⇒ Time value flashes.
- $\triangle \nabla$ : Set time value.
- ▶ SET: Confirm value and go to next value.
  - ⇒ Settings have been saved.

# NOTE

As the switch-on time must always occur before the switch-off time, the switch-off value is shifted accordingly if the switch-on value is changed. It is not possible to change the switch-off value to be less than the switch-on value.

# **RPM control**

⇒ The display for setting RPM control is shown, see "Setting RPM control" (Chapter 7.1.7, type 1)

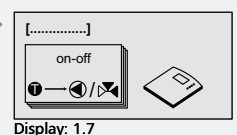

[Thermostat]

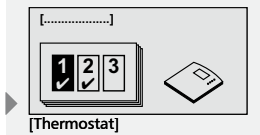

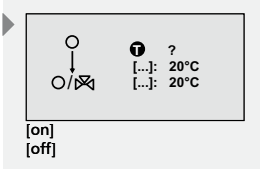

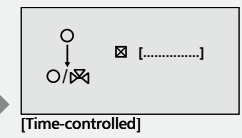

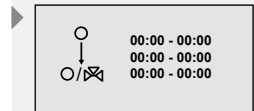

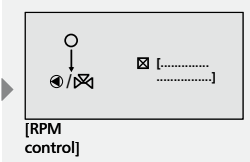

ΕN

Display: 1.8 [Difference Thermostat]

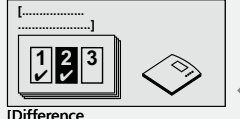

[Difference Thermostat]

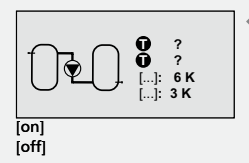

| max: 100°C<br>min: 0°C |  |
|------------------------|--|
|------------------------|--|

# 7.1.17 Difference thermostat function

The control unit has three difference thermostats that can be selected. This function enables an output of the control unit to be controlled depending on a pre-selected temperature difference.

If the temperature difference climbs above the pre-selected "on" value, the output is switched on until the temperature difference falls below the "off" value. For functional optimisation, the unloading of the heat source can be limited to a certain temperature range and the loading of the heat target can be limited to a maximum value.

In addition, there is the option to place a time limit on the difference thermostat function.

### Setting inputs and switch values

- ✓ "Functions" submenu selected, see "Selecting functions", (Chapter 7.1.2).
- ✓ Select a thermostat ( $\triangle \nabla$ ) and confirm with SET.
- ✓ Difference thermostat activated, see "Activating functions" (Chapter 7.1.3).
- ✓ Select output, see "Selecting outputs" (Chapter 7.1.5).
- ✓ Input selected, (see "Selecting inputs", Chapter 7.1.8).
  - ⇒ After confirmation of input for heat source and heat target, the "on" value flashes.
- ► △▽: Set "on" value.
- SET: Confirm.
  - ⇒ After confirmation of "on" value, the "off" value flashes.
- ► △▽: Set "off" value.
- SET: Confirm.
  - ⇒ Settings have been saved.

#### Setting limit values for heat source

- $\blacktriangleright$   $\nabla$ : Press this button.
  - ⇒ The display for setting limit values (max, min) of heat source is shown.
- **SET:** Press this button.
  - ⇒ "max" (maximum value for heat source) flashes on display.
- $\triangle \nabla$ : Set maximum value.
- SET: Confirm.
  - ⇒ After confirmation of maximum value, "min" (minimum value of heat source) flashes.
- $\blacktriangleright \bigtriangleup \nabla$ : Set minimum value.
- SET: Confirm.

⇒ Settings have been saved.

#### Setting limit values for heat target

- $\blacktriangleright$   $\nabla$ : Press this button.
- ⇒ The display for setting limit value of heat target is shown.
- **SET:** Press this button.
  - ⇒ "max" (maximum value for heat target) flashes on display.
- $\Delta \nabla$ : Set maximum value.
- ▶ SET: Confirm.

max: 60°C

# **Activating time control**

- ▷ ▽: Press this button.
   ⇒ "Time-controlled" display is shown.
- ► SET: Press this button.
  ⇒ Time control is activated.
- $\blacktriangleright$   $\nabla$  Press this button
  - ⇒ Display for setting time period is shown.
- **SET:** Press this button.
  - ⇒ The time value flashes on the display.
- $\triangle \nabla$ : Set time value.
- SET: Confirm value and go to next value.
   Settings have been saved.

# NOTE

As the switch-on time must always occur before the switch-off time, the switch-off value is shifted accordingly if the switch-on value is changed. It is not possible to change the switch-off value to be less than the switch-on value.

# **RPM control**

⇒ Display for setting RPM control is shown, see "Setting RPM control" (Chapter 7.1.7, type 2)

# 7.1.18 Time function

The control unit has two time functions. This function enables an output of the control unit to be switched on or off depending on the day of the week and depending on a pre-selected switch time.

# Setting time window

- ✓ "Functions" submenu selected, see "Selecting functions", (Chapter 7.1.2).
- ✓ Select a thermostat ( $\triangle \nabla$ ) and confirm with SET.
- ✓ Time function activated, see "Activating functions" (Chapter 7.1.3).
- ✓ Select output, see "Selecting outputs" (Chapter 7.1.5).
- $\blacktriangleright$   $\triangle \nabla$ : Select day of week.
- **SET:** Press this button.
- ⇒ Value for time flashes.
- $\triangle \nabla$ : Select times.
- SET: Press to move to next input field.
- **ESC:** Press to return again to selection of day of week.
- SET: Confirm.
  - ⇒ Settings have been saved.

# NOTE

As the switch-on time must always occur before the switch-off time, the switch-off value is shifted accordingly if the switch-on value is changed. It is not possible to change the switch-off value to be less than the switch-on value.

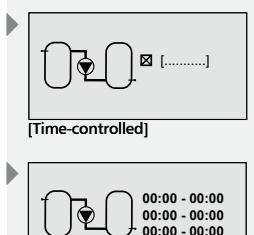

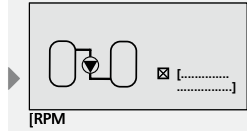

control]

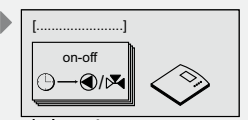

Display: 1.9 [Time function]

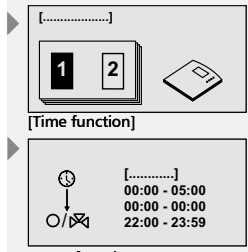

[Day of week]

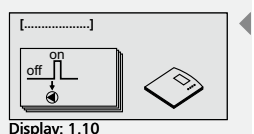

[Interval]

| 08:00 - 19:00 |                |  |  |
|---------------|----------------|--|--|
| []<br>[]      | 15 min<br>10 s |  |  |
|               |                |  |  |

[Interval] [Test]

# 7.1.19 Interval function

ΕN

This function enables an output to be switched on regularly for a short time. In addition, a time limit can be placed on this function.

### **Setting interval function**

- ✓ "Functions" submenu selected, see "Selecting functions", (Chapter 7.1.2).
- ✓ Interval activated, see "Activating functions" (Chapter 7.1.3).
- ✓ Select output, see "Selecting outputs" (Chapter 7.1.5).
- $\blacktriangleright$   $\nabla$ : Press this button.
  - Display for setting a time window, the interval and test time are displayed.
- **SET:** Press this button.
  - ⇒ Start time of time window flashes on the display.
- $\Delta \nabla$ : Set start time.
- **SET:** Confirm value and go to next value.
  - ⇒ After confirmation of time window, the "interval" duration (time between tests) flashes.
- $\blacktriangleright$   $\triangle \nabla$ : Set interval duration.
- **SET:** Confirm.
  - ⇒ After confirmation of "interval" duration, the "test" duration (activation duration of pump) flashes.
- $\blacktriangleright$   $\triangle \nabla$ : Set duration of test.
- **SET:** Confirm.
  - ⇒ Settings have been saved.

# NOTE

As the switch-on time must always occur before the switch-off time, the switch-off value is shifted accordingly if the switch-on value is changed. It is not possible to change the switch-off value to be less than the switch-on value.

#### 7.1.20 Booster pump function

An output can be switched on in parallel to another reference output for an adjustable time period.

#### **Setting booster function**

- ✓ "Functions" submenu selected, see "Selecting functions", (Chapter 7.1.2).
- ✓ Booster activated, see "Activating functions" (Chapter 7.1.3).
- ✓ Select reference output, see "Selecting outputs" (Chapter 7.1.5).

The reference output specfies when the corresponding output is switched on. If the reference output is switched on, the corresponding output likewise switches on for the set time period.

- ✓ Select output, see "Selecting outputs" (Chapter 7.1.5).
- $\blacktriangleright$   $\nabla$ : Press this button.
  - ⇒ The display for setting the booster duration is shown.
- **SET:** Press this button.
  - ⇒ Duration of boost flashes on the display.
- $\Delta \nabla$ : Set duration ofboost.
- SET: Confirm.
  - ⇒ Settings have been saved.

734.558 | 10.08

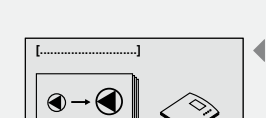

Display: 1.11

[Booster pump]

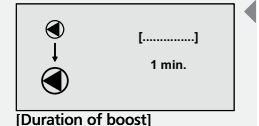

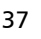

The control unit has two synchronous output functions. This function enables an output to be switched on of off synchronously or inversely dpeending on another reference output.

#### Setting synchronous output

- ✓ "Functions" submenu selected, see "Selecting functions", (Chapter 7.1.2).
- ✓ Select a synchronous output ( $\triangle \nabla$ ) and confirm with SET.
- ✓ Synchronous output activated, see "Activating functions" (Chapter 7.1.3).
- ✓ Select reference output, see "Selecting outputs" (Chapter 7.1.5).

The reference output specfies when the corresponding output is switched on. If the reference output is switched on, the corresponding output likewise switches on.

- ✓ Select output, see "Selecting outputs" (Chapter 7.1.5).
- $\blacktriangleright \nabla$ : Press this button.
- ⇒ The display for activating "Invert output" is shown.
- **SET:** Press this button.
  - ⇒ "Invert output" compared to reference output is activated.

#### 7.1.22 Periodic heating-up of storage tank function

The periodic heating-up of storage tank function is a precautionary measure to ensure drinking water is hygienic. To this end, the control unit monitors the temperature in the tank. If the set temperature level has not been reached within the last 24 hours, the tank contents are circulated at the set time by a pump. This should ensure the entire tank contents are heated up by means of back-up heating. The back-up heating can be requested by the second output selected. If the control of the heating system has its own corresponding function, the back-up heating can occur independently. Where independent back-up heating occurs, it should be ensured that the corresponding function of the heating system is activated and runs synchronously with periodic heating-up of storage tank.

### NOTE

There is a risk to health if the periodic heating-up of the storage tank is not working correctly. Check function manually with thermostat upon startup.

# 

#### Danger of scalding due to hot water temperatures of over 60°C

- Only perform periodic heating-up of storage tank outside of normal operating times.
- Inform residents of time period when function is active.

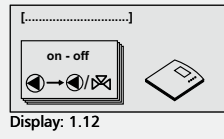

[Synchronous output]

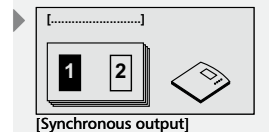

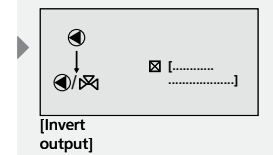

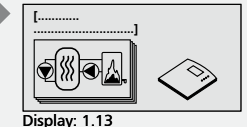

[Periodic heating-up of storage tank]

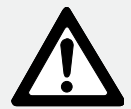

ΕN

# Activating periodic heating-up of storage tank function

- ✓ "Functions" submenu selected, see "Selecting functions", (Chapter 7.1.2).
- ✓ Periodic heating-up of storage tank function activated, see "Activating functions", (Chapter 7.1.3)
- ✓ Select output, see "Selecting outputs" (Chapter 7.1.5).

You can choose between the free outputs. If back-up heating is activated, this output is pre-assigned.

- ▶ ∇: Press this button.
  - The display for setting temperature input and temperature required to prevent Legionella is displayed.
- **SET:** Press this button.
  - ⇒ "T" (temperature inputs for upper tank and lower tank) flashes on the display.
- $\blacktriangleright \bigtriangleup :$  Select inputs.
- **SET:** Confirm.
  - ⇒ The temperature value of tank heating for the tank flashes.
- $\Delta \nabla$ : Set temperature value of tank heating for tank.
- SET: Confirm.
- ▶ ∇: Press this button.
  - ⇒ The display for selecting start and end time appears.
- **SET:** Confirm.
  - ⇒ Hour value of start time flashes.
- $\triangle \nabla$ : Set hour value of start time.
- SET: Confirm.
  - ⇒ Minute value of start time flashes.
- $\triangle \nabla$ : Set minute value of start time.
- **SET:** Confirm.
- ⇒ Hour value of end time flashes.
- $\blacktriangleright$   $\triangle \nabla$ : Set hour value of start time.
- **SET:** Confirm.
  - ⇒ Minute value of end time flashes.
- $\triangle \nabla$ : Set minute value of end time.
- SET: Confirm.

#### NOTE

The duration of periodic heating-up of storage tank can be set between 1 hour and 3 hours 59 minutes. It is not possible to program across a day change (12 midnight).

The set time window must match the back-up heating time window.

[Set value]

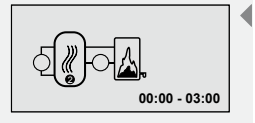

734.558 | 10.08

# 7.1.23 Active cooling function

This function enables excess heat, for example, to be released into the environment when using an external cooler.

- ✓ "Functions" submenu selected, see "Selecting functions", (Chapter 7.1.2).
- ✓ Active cooling function activated, see "Activating functions", (Chapter 7.1.3).
- ✓ Select output, see "Selecting outputs" (Chapter 7.1.5).

You can choose from the free outputs which output is to be activated in addition.

- ✓ Select input, see "Selecting inputs" (Chapter 7.1.8).
  - ⇒ The switch-on temperature flashes on the display.
- $\blacktriangleright$   $\triangle \nabla$ : Set temperature.
- **SET:** Confirm.
  - ⇒ The switch-off temperature flashes on the display.
- $\Delta \nabla$ : Set temperature.
- SET: Confirm.
  - ⇒ Display for setting maximum temperature is shown.
- **SET:** Press this button.
  - ⇒ The temperature flashes on the display.
- $\Delta \nabla$ : Set temperature.
- SET: Confirm.
  - ⇒ The display for setting time window is shown.
- **SET:** Press this button.
  - ⇒ The time flashes on the display.
- $\blacktriangleright \bigtriangleup \heartsuit$ : Set time.
- SET: Confirm.

#### 7.1.24 Alarm output function

The alarm output is always activated if the control unit recognises a selected error (sensor error, time failure, system error, connection error, periodic heating-up of storage tank). Connection of alarm output (see Chapter 4.5.4).

- ✓ "Functions" submenu selected, see "Selecting functions", (Chapter 7.1.2).
- ✓ Alarm output function activated, see "Activating functions" (Chapter 7.1.3).
- ✓ Select output, see "Selecting outputs" (Chapter 7.1.5).
- $\blacktriangleright$   $\nabla$ : Press this button.
  - ⇒ The display for error selection is shown.
- $\blacktriangleright \ \triangle \nabla$ : Select error even.
- **SET:** Confirm.
  - ⇒ Selected errors are highlighted.

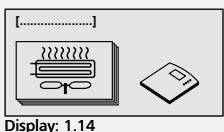

[Active cooling]

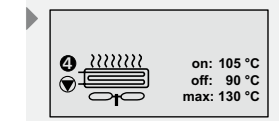

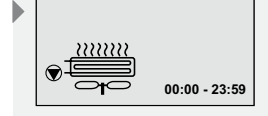

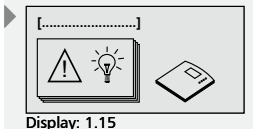

[Alarm output]

| Alarm if:        |
|------------------|
| Sensor error     |
| Int. clock error |
| Error TPC 1 bus  |
|                  |

- Alarm if:
- Error at addit.
- storage tank
- Error at period.
  - heating

ΕN

### **Definition of errors**

| Error<br>event                               | Description                                                                                                    |
|----------------------------------------------|----------------------------------------------------------------------------------------------------|
| Sensor error                                 | Short circuit in sensor cable, break in sensor cable or no sensor connected (see Chapter 11, "Information windows"). |
| Int. clock<br>error                          | Master time has to be reset, e.g. after extended power failure.                                                      |
| TPC 1 bus                                    | Bus can no longer be recognised, an expansion box can no longer be reached.                                          |
| Error at ad-<br>dit. storage<br>tank         | Volume flow error in solar circuit (see Chapter 11, "Information windows").                                          |
| Periodic<br>heating-up<br>of storage<br>tank | Set temperature was not reached within prescribed time period (see Chapter 11, "Information windows").               |

# 7.2 Logic operations

The device's scope of functions can be increased considerably with the aid of logic operations. Here, two identical or two different functions that are to access the same output can be combined with each other using logical AND/OR.

#### **Creating combinations**

### NOTE

If no logic operations were selected, this is indicated by a message window.

- $\triangle \nabla$ : Use of output is selected.
- **SET:** Press this button.
  - ⇒ The display for selection is shown.
- $\blacktriangleright \bigtriangleup \nabla$ : Select switch-on condition.
- SET: Confirm.
  - ⇒ Settings have been saved.

#### 7.3 **RPM control parameters**

The control unit is assigned factory settings that mean it can be used for most applications without changing these values.

The RPM control parameter for outputs R1 and R2 can be set or activated here. If no output with RPM control was selected, this is indicated by a message window.

The following outputs can be accessed and adjusted.

- RPM control R1
- RPM control R2

#### Setting RPM control

- $\blacktriangleright \bigtriangleup \bigtriangledown$ : Select RPM control.
- **SET:** Press this button.
  - ⇒ Value for min. speed flashes.
- $\blacktriangleright$   $\triangle \nabla$ : Set minimum RPM.
- SET: Confirm.
  - ⇒ Settings have been saved.

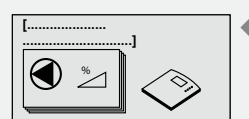

Display: 3 [Parameters speed control ]

Display

operations]

[Logic

ΕN

# Activating and deactivating RPM control

- **SET:** Press for approx. 2 sec.
  - ⇒ Choose either "yes" or "no" for RPM control.
- SET: Confirm.

### 7.4 Factory settings

#### **Reset to factory settings**

- **SET:** Press for approx. 2 sec.
- $\triangle \nabla$ : Select "Factory settings" menu item.
- **SET:** Press this button.
  - ⇒ "Reset all values" is shown.
- **SET:** Press this button.
  - ⇒ All values are reset to factory settings. The control unit performs a restart. The control unit must now be reconfigured, see "Initial startup" (Chapter 5).

#### NOTE

When resetting the control unit to "Factory settings", all settings are reset to the values when the control unit was delivered.

The following values are retained:

- max / min values of temperature sensors
- Operating hours of outputs
- max. heat capacity
- Heat quantities

# 8 Symbols and status display

# 8.1 Symbol display

During automatic operation, the display shows the selected functions as a status display. Using the operating buttons  $\triangle$  and  $\nabla$ , values and statuses, for example, of individual sensors and runtimes of pumps can be queried from the individual outputs.

Depending on the additionally activated functions, further function-specific data can be displayed.

| Symbol                                                  | Explanation                      |
|---------------------------------------------------------|----------------------------------|
| ● 43 °C                                                 | Additional storage tank function |
| 8:16<br>06:00 - 08:00<br>11:30 - 13:00<br>16:45 - 18:00 | Circulation function             |
| 47 °C                                                   | Back-up heating function         |
| 22°C                                                    | Solid fuel boiler function       |

734.558 | 10.08

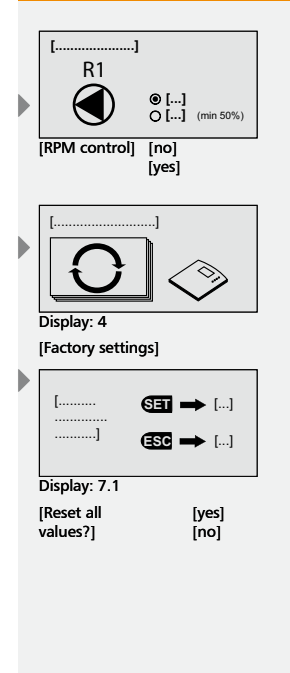

| Symbol                 | Explanation                                                                                                    |
|------------------------|----------------------------------------------------------------------------------------------------|
| 22 °C                  | Bypass function                                                                                                    |
| € 22 °C<br>↓<br>€)/▷¶  | Thermostat function<br>CAUTION: up to three thermostats can be used. An extra display with the numbering<br>is shown.                       |
| 43 °C                  | Difference thermostat function<br>CAUTION: up to three difference thermostats can be used. An extra display with the<br>numbering is shown. |
| 0h<br>0/冈              | Time function<br>CAUTION: up to two time functions can be used. An extra display with the number-<br>ing is shown.                          |
| on 43 h                | Interval function                                                                                                    |
| (€) 43 h<br>↓<br>€     | Booster function                                                                                                    |
| (€) 43 h<br>↓<br>€)/⊠1 | Synchronous output function                                                                                                    |
| 43°C                   | Periodic heating-up of storage tank function                                                                                                |
| 43°C                   | Active cooling function                                                                                                    |
| € 54°C                 | Heat quantity function<br>CAUTION: up to two heat volume counters permitted. The numbering is also<br>displayed.                            |
| Alarm output OK        | Alarm output function                                                                                                    |
| ?                      | Bus station sensor can no longer be reached                                                                                                 |
| 7                      | Short circuit in sensor cable                                                                                                    |
|                        | Break in sensor cable                                                                                                    |

# 8.2 Status display

The status display shows measured values, runtimes and statuses of outputs.

### Switching the display screen

- $\triangle \nabla$ : Press this button.
  - ➡ The following values and displays appear on the screen in sequence:
- Temperature sensors of calibrated system and associated current temperature values.
- Outputs and associated runtimes.
- Functions and their additional measured values.
  - ⇒ The functions additionally set up are shown.

# 8.3 Min/max display of temperature sensor

### Display of min./max. values

- $\triangle \nabla$ : Select temperature sensor.
- ► SET: Open information window.
  ⇒ Min./max. values are shown.

#### **Resetting min./max. values**

- SET: Press for 2 sec.
  - ⇒ Min./max. values are reset to current temperature.

#### NOTE

The minimum and maximum values of connected temperature sensors are always saved and can be accessed.

The saved values can be reset at any time.

# 8.4 Operating hours display for pumps and switch valves

### **Display of operating hours**

- $\blacktriangleright$   $\triangle \nabla$ : Select pump/valve.
- SET: Open information window.
   Operating hours counter is shown.

#### **Resetting operating hours**

- ✓ Operating hours opened.
- SET: Press for ca. 2 sec.
   ⇒ Delta value (Δ) is reset to zero.

# NOTE

The operating hours of outputs are always saved.

There are total operating hours ( $\Sigma$ ) and delta operating hours ( $\Delta$ ). Total operating hours cannot be reset. Delta operating hours can be reset to zero at any time.

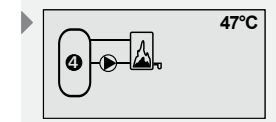

Sample display

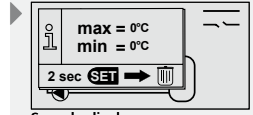

Sample display

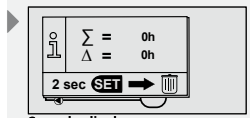

Sample display

# 9 Service

#### Update of control unit software

The control unit is programmed at the factory with the control unit software current as of the manufacture date. An update is usually not necessary.

However, if you would like to use a newer version of the control unit software or if an update is advisable for technical reasons, you can transfer new control unit software onto the control unit via the RS232 interface.

Contact your dealer for more information.

# 10 Troubleshooting

The control unit is a quality product and was designed for many years of ongoing use. However, if an error does occur, the cause of the error often does not lie with the control unit, bur rather in the peripheral system elements. The following description of some causes of errors is intended to help the installer and operator in localising the error in order to repair the system as quickly as possible and to avoid unnecessary costs. Of course, not all possible causes of errors can be listed here. However, here you can find the most common causes of errors, which make up the majority of possible errors. Consult your vendor after you have determined that one of the malfunctions described has not occurred. For further information, see Chapter 12, "Warranty".

# \Lambda DANGER

#### Risk of death by electrocution

- All work on an open control unit may only be performed by a technician.
- Before opening the housing, disconnect the control unit from the power supply.

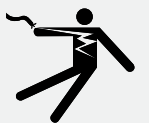

# 10.1 Causes of errors

# NOTE

Errors signalled by LEDs are indicated on the respective bus device.

The display screens of the error messages described appear on the display of the bus master.

# **Control unit not functioning:**

| Error                                 | Additional condition       | Possible cause                           | Procedure                                                                                                    |
|---------------------------------------|----------------------------|------------------------------------------|----------------------------------------------------------------------------------------------------|
| Control unit<br>not function-<br>ing. | Green LED (LED ථ) not lit. | Control unit voltage supply interrupted. | Check mains cable.<br>Check fuse in control unit.<br>(Replacement fuse in housing)<br>Check power supply fuse. |

#### Pump

| Error                                                                                              | Additional condition                                                                         | Possible cause                                                          | Procedure                                                                             |
|----------------------------------------------------------------------------------------------------|----------------------------------------------------------------------------------------------|-------------------------------------------------------------------------|---------------------------------------------------------------------------------------|
| Pump not<br>running even                                                                           | Pump symbol rotating on display.                                                             | Pump voltage supply interrupted.                                        | Check pump mains cable.                                                               |
| on condition<br>has been met.                                                                      |                                                                                              | Pump is stuck.                                                          | Check fuse in control unit<br>(Replacement fuse in housing)                           |
|                                                                                                    |                                                                                              | Pumpe is defective.                                                     | Make pump work, replace if necessary.                                                 |
|                                                                                                    | Pump symbol not rotating on display.                                                         | Maximum tank temperature has been reached.                              | Not an error.                                                                         |
|                                                                                                    |                                                                                              | Priority test is being per-<br>formed.                                  |                                                                                       |
|                                                                                                    |                                                                                              | Output is being used multiple times                                     |                                                                                       |
|                                                                                                    | Pump symbol not rotating on<br>display, display lit red, tool<br>symbol flashing on display. | Operating switch set to<br>"manual" and pump output<br>is set to "off". | Set operating switch to<br>"automatic".                                               |
| Pump symbol is not rotating<br>on display, display flashing red.<br>R1, R2, R3 of slave device are |                                                                                              | Short circuit or break in temperature sensor                            | Query current values on the<br>control unit for all connected<br>temperature sensors. |
|                                                                                                    | flashing yellow.                                                                             |                                                                         | Check defective sensor and/or sensor cable.                                           |
| Pump running                                                                                       | Pump symbol rotating on                                                                      | Pump kick.                                                              | Not an error.                                                                         |
| switch-on con-<br>dition has not                                                                   | израу.                                                                                       | Output is being used multiple times.                                    |                                                                                       |
| been met.                                                                                          | Symbol rotating, display backlit<br>in red, tool symbol can be seen<br>on display.           | Operating switch set to<br>"manual" and pump output<br>is set to "on".  | Set operating switch to<br>"automatic".                                               |

| Pump is run-<br>ning, switch-                 | Pump symbol rotating on display.                | Air in solar/water circuit.                    | Check solar/water circuit for air.            |
|-----------------------------------------------|-------------------------------------------------|------------------------------------------------|-----------------------------------------------|
| on condition<br>has been met,<br>but there is |                                                 | Shut-off valve closed.                         | Check shut-off valve.                         |
| nevertheless                                  |                                                 |                                                | Rinse/clean solar/water circuit.              |
| fer (no "fluid<br>circulation").              |                                                 | Solar/water circuit lime-en-<br>crusted/dirty. |                                               |
| Pump exhibit-<br>ing cycle                    |                                                 | Temperature difference too small.              | Adjust minimum speed in param-<br>eters menu. |
| Temp<br>rectly                                | Temperature sensor incor-<br>rectly positioned. | Check temperature sensor.                      |                                               |
|                                               |                                                 |                                                | Adjust temperature difference of              |
|                                               |                                                 | Flow too strong.                               | Tunction.                                     |

# 10.2 Pt1000 temperature sensor values

A sensor defect can be checked with an ohmmeter. For this the sensor must be disconnected, its resistance measured and then compared with the following table. Minor deviations are permitted.

| Temperature [°C] | -30  | -20  | -10  | 0    | 10   | 20   | 30   | 40   | 50   | 60   | 70   |
|------------------|------|------|------|------|------|------|------|------|------|------|------|
| Resistance [Ω]   | 882  | 922  | 961  | 1000 | 1039 | 1078 | 1117 | 1155 | 1194 | 1232 | 1271 |
|                  |      |      |      |      |      |      |      |      |      |      |      |
| Temperature [°C] | 80   | 90   | 100  | 110  | 120  | 130  | 140  | 150  | 160  | 170  | 180  |
| Resistance [Ω]   | 1309 | 1347 | 1385 | 1423 | 1461 | 1498 | 1536 | 1573 | 1611 | 1648 | 1685 |

# **11** Information Windows

The following information windows appear as soon as a function's settings are incomplete, the activation of a function is not possible, errors occur in the system or certain functions are currently active.

| Display screen                                                            | Description                                                                                                    | Measures                                                                                                    |
|---------------------------------------------------------------------------|----------------------------------------------------------------------------------------------------|----------------------------------------------------------------------------------------------------|
| Info:<br>conflicting<br>settings                                          | The internal settings check has<br>identified conflicts within the<br>function.                                                                                                    | Check function's time settings. Check sensor inputs and/or temperature settings.                                                                  |
| Activation<br>not possible.<br>Settings<br>are incomplete!                | An activation of the function is not<br>possible as the associated settings<br>are incomplete. Function was<br>deactivated.                                                                                                    | Check and update settings.                                                                                                    |
| Hygiene<br>flushing<br>circulation                                        | System is performing a hygiene flushing of the circulation line.                                                                                                    | Not an error.                                                                                                    |
| Fault detected in sensor<br>or sensor cable                               | A sensor error has been identified.                                                                                                    | Pinpoint and check relevant sensor(s) in status menu.                                                                                             |
| Sensor cable interrupted<br>or no sensor connected!                       | Sensor cable is broken, incor-<br>rectly connected or sensor may be<br>defective.                                                                                                    | Check connection and/or sensor cable.<br>If necessary, check sensor and sensor<br>cable with ohmmeter.                                            |
| Short circuit in<br>sensor cable!                                         | Sensor cable has short-circuited or sensor may be defective.                                                                                                    | Check connection and/or sensor cable.<br>If necessary, check sensor and sensor<br>cable with ohmmeter.                                            |
| Attention: R∆ is a poten-<br>tial-free contact for max.<br>42 V, max. 2 A | This output is not designed for<br>mains voltage. Max. 42 V and max.<br>2 A may be connected.                                                                                                    | Note the technical data.                                                                                                    |
| Error at additional<br>storage tank                                       | Temperature difference between<br>collector and tank is too large<br>despite running pump> volume<br>flow too weak.                                                                                                    | Check hydraulics, pump, valves,<br>shut-offs of solar circuit. If applicable,<br>ventilate system, open shut-off valves,<br>rinse blockages away. |
| Periodic heating-up of storage tank is active.                            | The periodic heating-up of storage tank function is active.                                                                                                    | Not an error.                                                                                                    |
| Bus line interrupted<br>to the following<br>device.                       | A bus station can no longer be reached.                                                                                                    | Check bus cable and device.                                                                                                    |
| System stopped due to priority test.                                      | The solar circuit is stopped as the<br>control unit is performing a prior-<br>ity test. This test checks whether,<br>instead of the lower priority tank,<br>the higher priority tank could also<br>be loaded. This test can take sev-<br>eral minutes as the collector field<br>has to heat up accordingly. | Not an error.                                                                                                    |
| Function is only available<br>in combination with a<br>solar controller.  | A solar control unit is required for this function.                                                                                                    | Not an error.                                                                                                    |
| is being used twice!<br>Logic necessary!<br>SET -> ok<br>ESC -> go back   | Two functions are using the same<br>output. In order to define the<br>control of the output, a logic has<br>to be entered.                                                                                                    | Select logic.                                                                                                    |

| R1 is being used by:<br>→ Thermostat 1<br>→ Difference<br>Thermostat 2                    | R1 is being used by the listed functions.                                                                                                    | Not an error.                                                                                                    |
|-------------------------------------------------------------------------------------------|----------------------------------------------------------------------------------------------------|----------------------------------------------------------------------------------------------------|
| Periodical heating tem-<br>perature not reached.<br>Check heating source!                 | While the periodic heating-up<br>of storage tank was active, the<br>tank was not heated to the set<br>temperature.                                      | Check time and set temperature of heating with the control unit settings.                                                                                            |
| The current functions do<br>not require any output<br>settings.                           | No output was selected that has a RPM control or an output that is being used by two functions.                                                         | Not an error.                                                                                                    |
| Speed ctrl already def. by<br>link. func.                                                 | A function is already using this<br>output and is defining the RPM<br>control.                                                                          | If applicable, check settings.                                                                                                    |
| Back-up heating disabled during solar operation                                           | Solar-optimised back-up heating<br>was selected.                                                                                                    | If applicable, check settings.                                                                                                    |
| Activation<br>not possible.<br>All outputs are<br>occupied!                               | An activation of the function is not<br>possible as all outputs are already<br>in use.                                                                  | If the other functions should be retained, this function must be cancelled.                                                                                          |
| Pumps running due to blockage protection.                                                 | In order to protect pumps against<br>mechanically jamming, all pumps<br>are switched on briefly once a day.                                             | Not an error.                                                                                                    |
| No function has been se-<br>lected. Press SET for 2 sec.<br>to open the settings<br>menu. | The installation routine was exited without selecting a function.                                                                                       | Not an error.                                                                                                    |
| Solar control heats a first-<br>priority storage tank                                     | An additional storage tank has<br>been selected. This cannot be<br>loaded due to the loading of a<br>higher priority tank by the solar<br>control unit. | Not an error.                                                                                                    |
| Output is blocked by function.                                                            | The output is not controlled as another function is blocking this.                                                                                      | If necessary, check combination of functions.                                                                                                    |
| Output is controlled by function.                                                         | The output is controlled by an-<br>other function.                                                                                                    | If necessary, check combination of functions.                                                                                                    |
| No logic operations selected.                                                             | No output is used by several func-<br>tions. For this reason, no logic<br>operations are necessary.                                                     | Not an error.                                                                                                    |
| No RPM control selected.                                                                  | No output with RPM control has<br>been selected. For this reason, RPM<br>control cannot be set.                                                         | Not an error.                                                                                                    |
| Error identified on a bus station.                                                        | An error was detected on a bus<br>station. In order to rectify this,<br>switch to bus station concerned.                                                | Switch to device selection using ESC,<br>then select device with flashing span-<br>ner. Then check status display for error<br>messages and, if applicable, rectify. |
| No response! Remove<br>device?                                                            | A device previously registered can<br>no longer be reached via the bus.                                                                                 | Check bus connection and address-<br>ing of relevant bus station. If device<br>was removed from bus, confirm this<br>information window with SET.                    |

| Perform initial startup for this device now?         | Initial startup has not been per-<br>formed yet for this device.     | Perform initial startup.                                     |
|------------------------------------------------------|----------------------------------------------------------------------|--------------------------------------------------------------|
| Bus connection interrupt-<br>ed to following device. | A device previously registered can no longer be reached via the bus. | Check bus connection and addressing of relevant bus station. |

EN

# 12 Warranty

The customer has a 2 year warranty on this product in accordance with legal regulations.

The vendor will rectify all manufacturing and material defects that appear in the product during the warranty period and which impair the ability of the product to function. Natural wear and tear does not represent a defect. No warranty is provided for third-party defects or defects due to lack of professional assembly or startup, incorrect or careless handling, inappropriate transport, excessive use, unsuitable operating materials, inadequate construction work, unsuitable installation site, improper use or inappropriate operation or use. A warranty is only provided if the defect is immediately reported upon discovery. The complaint should be directed to the vendor.

The vendor must be informed before a warranty claim is processed. For processing, an exact description of the error along with the invoice/delivery note must be enclosed with the device.

The warranty is fulfilled in line with vendor's choice of either repairs or replacement delivery. If repairs or replacement delivery are not possible or do not occur within a reasonable timeframe despite the customer setting a grace period in writing, the reduction in value caused by the defects will be reimbursed or, if this is not sufficient in view of the interests of the end customer, the agreement will be cancelled.

Further claims against the vendor arising from this warranty obligation, in particular claims for damages due to loss of earnings, compensation for loss of use and indirect damage, are excluded insofar as they do not fall under compulsory legal liability.

# 13 Technical Data

| Temperature difference control unit        |                                                                                                    |  |  |
|--------------------------------------------|----------------------------------------------------------------------------------------------------|--|--|
| Rated voltage<br>(system voltage)          | 230 V~, 50 Hz<br>[115 V~, 60 Hz optional]<br>(see type plate)                                                                             |  |  |
| Own consumption                            | ≤ 2 W                                                                                                    |  |  |
| Inputs                                     | 6<br>T1 - T5: Temperature measurement (Pt1000)<br>T6: Temperature measurement (Pt1000) or pulse measurement                               |  |  |
| Further inputs                             | 1 x Grundfos Direct Sensors™ input (flow and temperature)                                                                                 |  |  |
| Outputs                                    | 3<br>R1 and R2: Triac output for RPM control,<br>max. switching current 1.1 A~<br>R3: Relay switch output, max. switching current 3.47 A~ |  |  |
| Further outputs                            | 1 x additional output( $A - A = -$ ), floating contact for SELV max. 42 V, max. 2 A                                                       |  |  |
| Interfaces                                 | RS232 and RS485 for TPC 1 bus                                                                                                    |  |  |
| Degree of protection                       | IP 20 / DIN 40050                                                                                                    |  |  |
| Protection class                           | 1                                                                                                    |  |  |
| Permitted ambient temperature              | 0 up to +45°C                                                                                                    |  |  |
| Display                                    | 4 LEDs for status display                                                                                                    |  |  |
| Dimensions L x W x H [mm]                  | 170 x 170 x 46                                                                                                    |  |  |
| Software class                             | A                                                                                                    |  |  |
| Mode of operation                          | Туре 1.В, 1.Ү                                                                                                    |  |  |
| Fastening type for fixed connection cables | Туре Х                                                                                                    |  |  |
| Recommended transport conditions           | Not specified                                                                                                    |  |  |
| Degree of pollution                        | 2                                                                                                    |  |  |
| Temperature of ball pressure test          | 850°C                                                                                                    |  |  |
| Excess voltage category                    | Class II (2500 V)                                                                                                    |  |  |

# 13.1 Performance data

| Output | Capacity                        | Fuse                                                                           |
|--------|---------------------------------|--------------------------------------------------------------------------------|
| R1     | 250 W (230 V~) / 125 W (115 V~) | Internal fuse: 2.5 A slow-acting, 250 V or                                     |
| R2     | 250 W (230 V~) / 125 W (115 V~) | T 2.5 A H 250 V (Littelfuse: 21502.5)                                          |
| R3     | 800 W (230 V~) / 400 W (115 V~) | Internal fuse: 4 A slow-acting, 250 V or<br>T 4 A H 250 V (Littelfuse: 215004) |

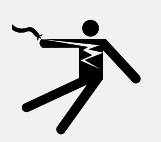

# A DANGER

# Risk of death by electrocution

Fuses may only be changed after power has been disconnected and be performed by a trained technician.

# 13.2 Parameter settings

# Pump RPM control R1 and R2:

| Factory | Adjustable | Adjustable up | Description                                                                                                    |
|---------|------------|---------------|----------------------------------------------------------------------------------------------------|
| setting | up to min. | to max.       |                                                                                                    |
| 50%     | 30%        | 100%          | Where there is active RPM control, the capacity on<br>the R1 or R2 output of the control unit is controlled<br>by means of full wave packet control, depending on<br>the measured temperature values and control unit<br>settings.<br>If RPM control is deactivated, the R1 or R2 output of<br>the control unit is at full capacity, see Chapter 7.3 |

# **13.3** Parameter values for functions

# Additional storage tank:

| Factory<br>setting | Adjustable up<br>to min.               | Adjustable up to max.               | Note |  |
|--------------------|----------------------------------------|-------------------------------------|------|--|
| Switch-on tem      | perature difference:                   |                                     |      |  |
| 8 K                | Switch-off<br>temperature<br>+5 K      | 50 K                                |      |  |
| Switch-off tem     | perature difference                    | :                                   |      |  |
| 4 К                | 0 К                                    | Switch-on<br>temperature -2 K       |      |  |
| Minimum colle      | ctor temperature:                      |                                     |      |  |
| 0°C                | 0°C                                    | Max. collector<br>temperature -20 K |      |  |
| Maximum colle      | ector temperature:                     |                                     |      |  |
| 130°C              | Min. collector<br>temperature<br>+20 K | 180°C                               |      |  |
| Maximum stor       | age tank temperatu                     | ire:                                |      |  |
| 60°C               | 0°C                                    | 95°C                                |      |  |
| Loading strate     | Loading strategy                       |                                     |      |  |
| Target tempera     | ture:                                  |                                     |      |  |
| 60°C               | 0°C                                    | 95°C                                |      |  |
| Difference load    | ling:                                  |                                     |      |  |
| 8 K                | 2 К                                    | 50 K                                |      |  |

# **Circulation**:

| Factory<br>setting | Adjustable<br>up to min.         | Adjustable up to max.          | Note                                                             |
|--------------------|----------------------------------|--------------------------------|------------------------------------------------------------------|
| Time-controlle     | d                                |                                |                                                                  |
| Time window:       |                                  |                                |                                                                  |
| _                  | 00.00                            | 23.59                          | It is not possible to program across a day change (12 midnight). |
| Temperature-c      | ontrolled                        |                                |                                                                  |
| Switch-on tem      | perature:                        |                                |                                                                  |
| 30°C               | 0°C                              | Switch-off<br>temperature -2 K |                                                                  |
| Switch-off tem     | Switch-off temperature:          |                                |                                                                  |
| 35°C               | Switch-on<br>temperature<br>+2 K | 95°C                           |                                                                  |
| Pulse-controlle    | ed                               |                                |                                                                  |
| Circulation time:  |                                  |                                |                                                                  |
| 2 min              | 1 min                            | 99 min                         |                                                                  |
| Wait time:         |                                  |                                |                                                                  |
| 10 min             | 0 min                            | 99 min                         |                                                                  |

# Back-up heating:

| Factory<br>setting | Adjustable<br>up to min.         | Adjustable up<br>to max.         | Note                                                             |
|--------------------|----------------------------------|----------------------------------|------------------------------------------------------------------|
| Switch-on tem      | perature:                        |                                  |                                                                  |
| 55°C               | 0°C                              | Switch-off tem-<br>perature -2 K |                                                                  |
| Switch-off tem     | perature:                        |                                  |                                                                  |
| 60°C               | Switch-on<br>temperature<br>+2 K | 95°C                             |                                                                  |
| Time-controlled    |                                  |                                  |                                                                  |
| _                  | 00.00                            | 23.59                            | It is not possible to program across a day change (12 midnight). |

#### ΕN

# Solid fuel boiler:

| Factory<br>setting  | Adjustable<br>up to min.                        | Adjustable up<br>to max.                    | Note |
|---------------------|-------------------------------------------------|---------------------------------------------|------|
| Switch-on tem       | perature differer                               | nce:                                        |      |
| 6 K                 | Switch-off<br>temperature<br>difference<br>+2 K | 20 K                                        |      |
| Switch-off tem      | perature differer                               | nce:                                        |      |
| 3 К                 | 0 К                                             | Switch-on<br>temperature<br>difference -2 K |      |
| Maximum tem         | perature for hea                                | t target :                                  |      |
| 60°C                | 0°C                                             | 150°C                                       |      |
| Minimum temp        | perature of heat                                | source:                                     |      |
| 50°C                | 30°C                                            | 95°C                                        |      |
| Loading strategy    |                                                 |                                             |      |
| Target temperature: |                                                 |                                             |      |
| 60°C                | 30°C                                            | 150°C                                       |      |

# **Bypass:**

| Factory<br>setting      | Adjustable<br>up to min. | Adjustable up<br>to max. | Note |
|-------------------------|--------------------------|--------------------------|------|
| Switch-on tem           | perature:                |                          |      |
| 10°C                    | -                        | -                        |      |
| Switch-off temperature: |                          |                          |      |
| 15°C                    | -                        | -                        |      |

# Heat quantity:

| Factory<br>setting   | Adjustable<br>up to min.                                                                                                    | Adjustable up<br>to max. | Note |  |  |
|----------------------|----------------------------------------------------------------------------------------------------|--------------------------|------|--|--|
| Pulse value for      | Pulse value for flow measurement with pulse generator:                                                                                                    |                          |      |  |  |
| 1 l/pulse            | 25 l/pulse, 10 l/pulse, 1 l/pulse, 10 pulse/l, 20 pulse/l, 50 pulse/l, 100 pulse/l, 200 pulse/<br>l, 300 pulse/l, 400 pulse/l, 500 pulse/l, 600 pulse/l, 700 pulse/l, 800 pulse/l, 900 pulse/l,<br>1000 pulse/l |                          |      |  |  |
| Flow measuren        | Flow measurement with Grundfos sensor type (Grundfos Direct Sensors™):                                                                                                    |                          |      |  |  |
| _                    | VFS 1 - 12, VFS 1 - 20, VFS 2 - 40, VFS 5 - 100, VFS 10 - 200                                                                                                    |                          |      |  |  |
| Maximum measurement: |                                                                                                    |                          |      |  |  |
| _                    | 9999 MWh                                                                                                    |                          |      |  |  |
| Glycol content:      |                                                                                                    |                          |      |  |  |
| 0%                   | 0%                                                                                                    | 60%                      |      |  |  |

# **Thermostat:**

| Factory<br>setting  | Adjustable<br>up to min. | Adjustable up<br>to max. | Note                                                             |
|---------------------|--------------------------|--------------------------|------------------------------------------------------------------|
| Switch-on tem       | perature:                |                          |                                                                  |
| 20°C                | 0°C                      | 180°C                    | The switch-on and switch-off values can be set inde-             |
| Switch-off tem      | perature:                |                          | pendently of each other.                                         |
| 20°C                | 0°C                      | 180°C                    |                                                                  |
| Time-controlled     |                          |                          |                                                                  |
| _                   | 00.00                    | 23.59                    | It is not possible to program across a day change (12 midnight). |
| Speed-control       | led                      |                          |                                                                  |
| Target temperature: |                          |                          |                                                                  |
| 50°C                | 0°C                      | 150°C                    |                                                                  |

# Difference thermostat:

| Factory<br>setting                | Adjustable<br>up to min.                        | Adjustable up<br>to max.                    | Note                                                             |  |
|-----------------------------------|-------------------------------------------------|---------------------------------------------|------------------------------------------------------------------|--|
| Switch-on tem                     | perature differer                               | nce:                                        |                                                                  |  |
| 6 К                               | Switch-off<br>temperature<br>difference<br>+2 K | 80 K                                        |                                                                  |  |
| Switch-off tem                    | perature differei                               | nce:                                        |                                                                  |  |
| 3 К                               | 0 К                                             | Switch-on<br>temperature<br>difference -2 K |                                                                  |  |
| Maximum tem                       | perature of heat                                | source:                                     |                                                                  |  |
| 100°C                             | Minimum<br>temperature<br>for source<br>+2 K.   | 180°C                                       |                                                                  |  |
| Minimum temp                      | perature of heat                                | source:                                     |                                                                  |  |
| 0°C                               | 0°C                                             | Maximum<br>temperature of<br>source -2 K.   |                                                                  |  |
| Temperature limit of heat target: |                                                 |                                             |                                                                  |  |
| 60°C                              | 0°C                                             | 95°C                                        |                                                                  |  |
| Time-controlle                    | Time-controlled                                 |                                             |                                                                  |  |
| -                                 | 00.00                                           | 23.59                                       | It is not possible to program across a day change (12 midnight). |  |

| Loading strategy:   |     |       |  |
|---------------------|-----|-------|--|
| Target temperature: |     |       |  |
| 50°C                | 0°C | 150°C |  |
| Difference loading: |     |       |  |
| 8 K                 | 0 К | 50 K  |  |

# Time function:

| Factory<br>setting | Adjustable<br>up to min. | Adjustable up<br>to max. | Note                                                             |
|--------------------|--------------------------|--------------------------|------------------------------------------------------------------|
| Time-controlled:   |                          |                          |                                                                  |
| -                  | 00.00                    | 23.59                    | It is not possible to program across a day change (12 midnight). |

# Interval:

| Factory<br>setting | Adjustable<br>up to min. | Adjustable up<br>to max. | Note                                                             |
|--------------------|--------------------------|--------------------------|------------------------------------------------------------------|
| Interval time:     |                          |                          |                                                                  |
| 15 min.            | 1 min.                   | 99 min.                  |                                                                  |
| Test time:         |                          |                          |                                                                  |
| 5 sec.             | 3 sec.                   | 99 sec.                  |                                                                  |
| Time-controlled:   |                          |                          |                                                                  |
| -                  | 00.00                    | 23.59                    | It is not possible to program across a day change (12 midnight). |

# **Booster pump:**

| Factory<br>setting | Adjustable<br>up to min. | Adjustable up<br>to max. | Note |
|--------------------|--------------------------|--------------------------|------|
| Part time          |                          |                          |      |
| 1 min.             | 1 min.                   | 99 min.                  |      |

# Periodic heating-up of storage tank:

| Factory<br>setting             | Adjustable<br>up to min. | Adjustable up<br>to max. | Note                                                                                                    |
|--------------------------------|--------------------------|--------------------------|----------------------------------------------------------------------------------------------------|
| Daily heating set temperature: |                          |                          |                                                                                                    |
| 60°C                           | 60°C                     | 75°C                     | Tank is heated once a day to set temperature.                                                                                                    |
| _                              | 00.00                    | 23.59                    | The duration of periodic heating-up of storage tank<br>can be set between 1 hour and 3 hours 59 minutes.<br>It is not possible to program across a day change<br>(12 midnight). |

# Active cooling:

| Factory<br>setting                 | Adjustable<br>up to min.                         | Adjustable up<br>to max.                     | Note |
|------------------------------------|--------------------------------------------------|----------------------------------------------|------|
| Switch-on temperature difference:  |                                                  |                                              |      |
| 100°C                              | Switch-off<br>temperature<br>difference:<br>+2 K | 150°C                                        |      |
| Switch-off temperature difference: |                                                  |                                              |      |
| 90°C                               | 0°C                                              | Switch-on<br>temperature<br>difference: -2 K |      |
| Maximum temperature:               |                                                  |                                              |      |
| 130°C                              | 0°C                                              | 180°C                                        |      |

# 14 Notes

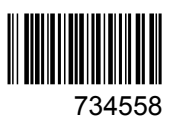